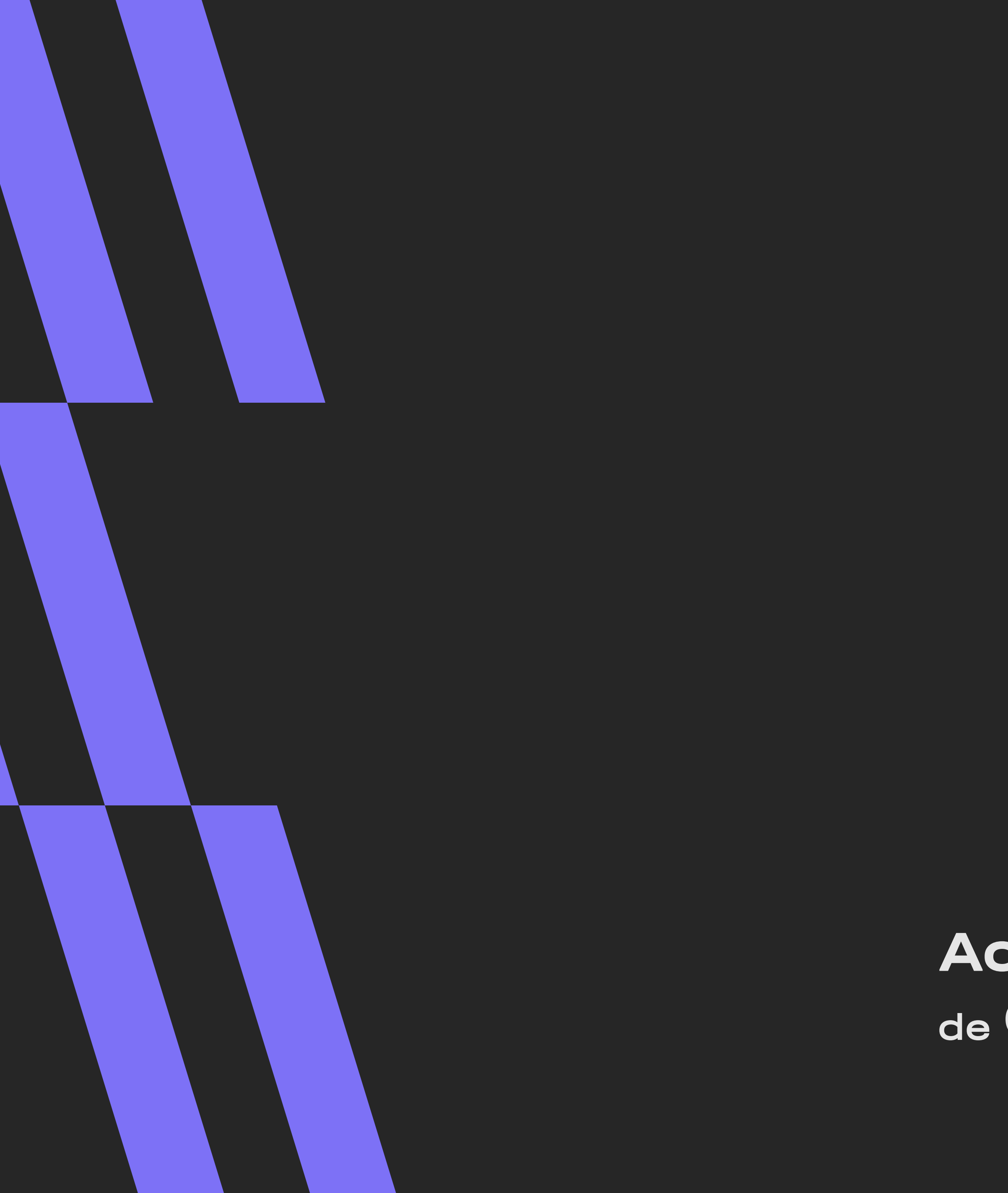

# MANUAL DE ESTÁGIO Aluno

Aceleradora de Carreiras

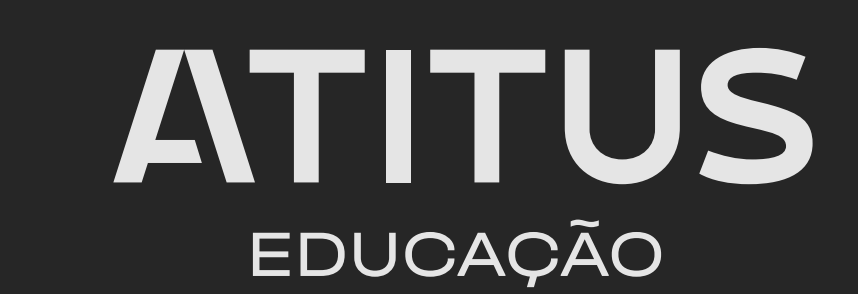

# SEJA BEM-VINDO(A) AO ESTÁGIO!

### Se você chegou ao estágio obrigatório, parabéns!

Essa é uma fase essencial da sua formação. Agora é o momento de transformar teoria em prática, enfrentar desafios reais e se preparar para o mercado de trabalho.

### Se você conquistou um estágio não obrigatório, parabéns pela iniciativa!

Essa é uma grande oportunidade para explorar diferentes áreas do seu curso, testar suas habilidades e sair na frente no desenvolvimento da sua carreira.

Para apoiar você nessa jornada, criamos este manual, pensado para tornar sua experiência mais fluida e enriquecedora.

Aproveite cada aprendizado, explore novas possibilidades e evolua profissionalmente!

### Com carinho, Aceleradora de Carreiras

# O QUE VOCÊ IRÁ ENCONTRAR NESTE MANUAL:

**01**. O que é o Estágio **01. 1**. Estágios Obrigatórios e Não Obrigatórios **O1.2.** Quem são os atores em um Estágio

**O2.** Como prosseguir com o Estágio Não Obrigatório **02. 1**.Como formalizar o seu Estágio Não Obrigatório

**O3.** Como prosseguir com o Estágio Obrigatório **03.** 1. Como cadastrar o Termo de Compromisso de Estágio (TCE) **03.1.1**.Como realizar a assinatura do seu TCE **03.2**. Como cadastrar o Termo de Equivalência **03.3**. Como realizar a avaliação do seu Estágio **03.3.1**. Com preencher o Termo de Acompanhamento

**#FICA A DICA:** O índice deste manual é interativo! Basta clicar na opção desejada e ir direto para a parte que você precisa.

## O QUE É UM ESTÁGIO?

Um Ato educativo escolar supervisionado, desenvolvido no ambiente profissional, que visa à preparação para o trabalho produtivo de alunos que estejam frequentando o ensino regular em instituições de educação superior.

Ele conecta teoria e prática, proporcionando aos estudantes uma vivência real do universo profissional, enquanto agrega valor ao ambiente corporativo com novas ideias e perspectivas.

### ESTÁGIO OBRIGATÓRIO E NÃO OBRIGATÓRIO (ENTENDA A DIFERENÇA)

### **Estágio Obrigatório:**

- Faz parte da grade curricular do curso e exige matrícula na disciplina de Estágio.
- É obrigatóri0 para a formação acadêmica e a obtenção do diploma.
- Deve contar com um supervisor local formado ou com experiência na profissão.
- Possui carga horária mínima estabelecida pelo curso.

• Tem jornada máxima de 6 horas diárias e 30 horas semanais, salvo exceções previstas no PPC.

- Deve ocorrer dentro do período letivo.
- Pode ser remunerado.
- Deve envolver atividades relacionadas à área de conhecimento do curso.
- Busca aplicar, na prática, os conhecimentos teóricos adquiridos.

### **Estágio Não Obrigatórios:**

- Faz parte da grade optativa do curso e exige matrícula ativa apenas no curso.
- É uma atividade extracurricular.
- Deve contar com um supervisor local formado ou com experiência na profissão.
- Não possui carga horária mínima exigida e pode ter duração de até 2 anos.
- Tem jornada máxima de 6 horas diárias e 30 horas semanais, salvo exceções previstas no PPC.
- Pode ocorrer fora do período letivo.
- Deve ser remunerado.
- Deve envolver atividades relacionadas à área de conhecimento do curso, com possibilidade de maior abrangência e diversidade.
- Busca promover a experimentação profissional e vocacional.

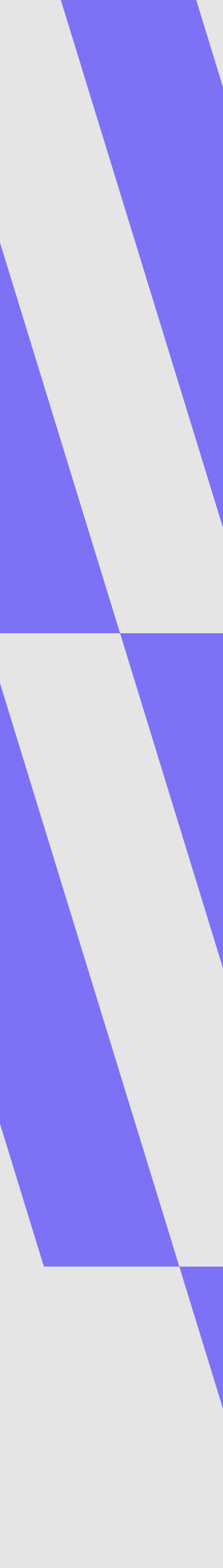

# ATORES DO ESTÁGIO

#### **COORDENADOR DE CARREIRA**

Realiza a gestão dos estágios da Escola, por meio da busca de vagas de estágio, divulgação aos alunos, orientação e preparação para o estágio.

Realiza a assinatura do TCE ou Termo e Equivalência. Pessoa que representa o local de estágio juridicamente.

#### **PROFESSOR ORIENTADOR**

Supervisor de Estágio da Atitus. Realiza a orientação dos alunos em estágio.

#### **CENTRAL DE CARREIRAS**

Realiza a análise e homologação dos TCEs e Termos de Equivalência. Responsável pela capacitação e orientações sobre o processo de estágio.

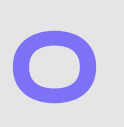

#### **RESPONSÁVEL LEGAL**

#### SUPERVISOR LOCAL

Realiza a supervisão dos alunos no local de estágio; Articula a assinatura da empresa no TCE e preenche o Termo de Acompanhamento ao final do semestre.

#### AGENTE INTEGRADOR

Responsável por confeccionar a documentação do estágio NÃO obrigatório, quando contratado pela Unidade Concedente (Empresa).

MANUAL DE ESTÁGIO ALUNO LOS

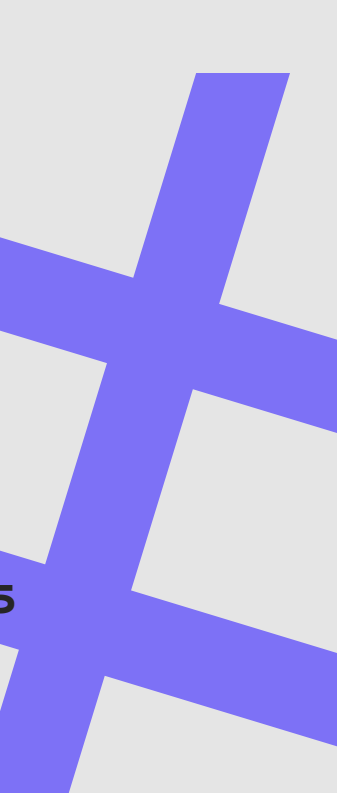

# COMO PROSSEGUIR COM O ESTÁGIO NÃO OBRIGATÓRIO

#### DOCUMENTAÇÃO

Para formalizar seu estágio não obrigatório, a empresa que o recrutou (unidade concedente) deve se conveniar a Atitus Educação, providenciar toda a documentação necessária e contratar um seguro de vida em seu nome, conforme a Lei de Estágios.

Para simplificar esse processo, a unidade concedente pode contar com o apoio de um agente integrador, responsável por intermediar essas etapas. Pensando nisso, a Atitus Educação, por meio da Fundação Meridional, oferece um serviço exclusivo de agente integrador para alunos e empresas parceiras.

Para mais informações ou contratação do serviço, a empresa concedente deve entrar em contato pelo e-mail: **aceleradora.carreiras@atitus.edu.b**r.

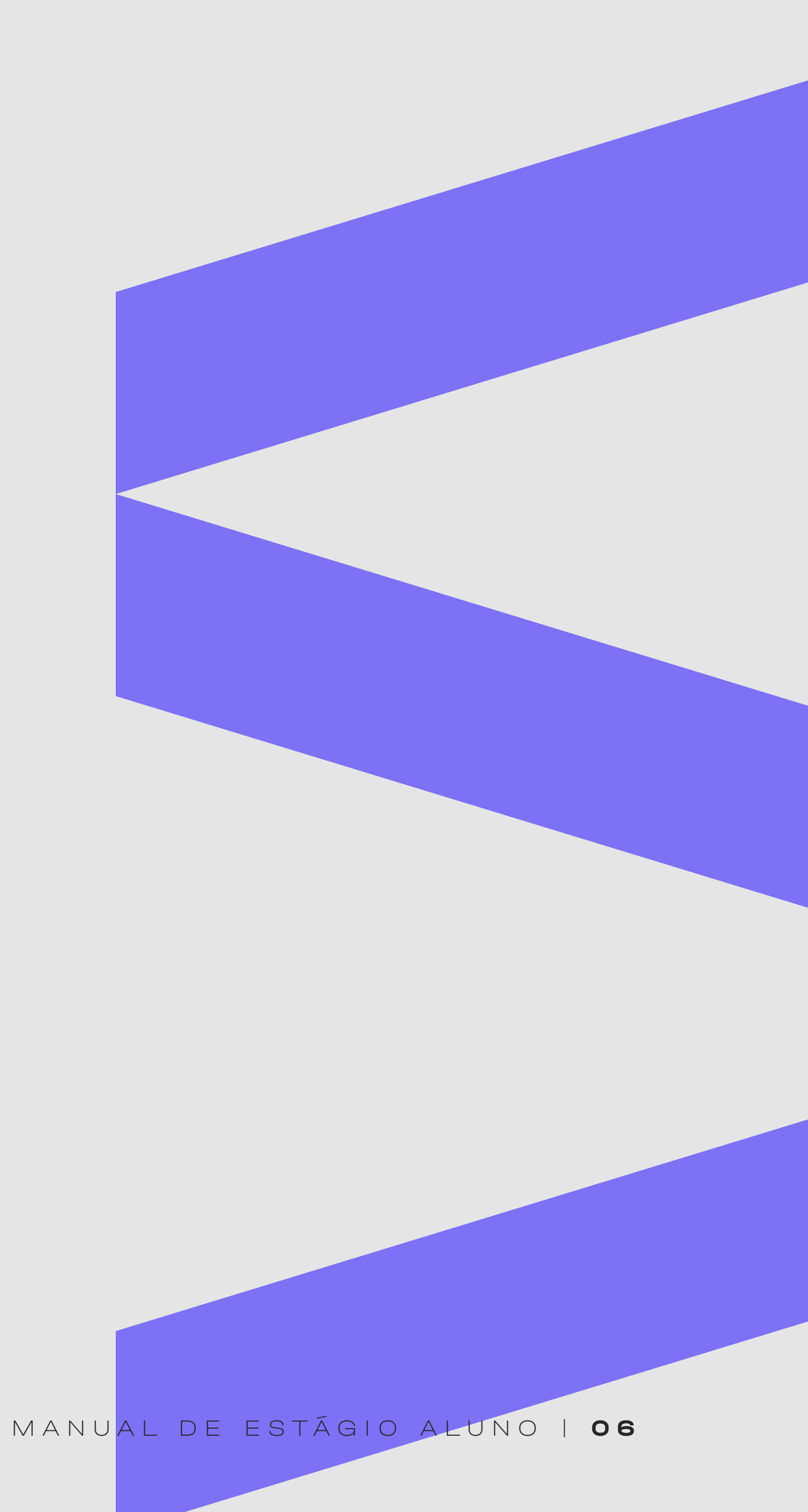

# COMO PROSSEGUIR COM O ESTÁGIO NÃO OBRIGATÓRIO

Como formalizar o estágio não obrigatório?

A documentação deve ser enviada pela empresa que concede seu estágio, ou pelo agente integrador contratado por ela, para validação e assinatura pela Atitus Educação da seguinte forma:

Documentação e assinatura física:

Três vias de igual teor, já assinadas e preenchidas, devem ser entregues a você, aluno estagiário, que será responsável por encaminhá-las à Central de Atendimento de seu campus.

Documentação e assinatura digital:

A documentação digital pode ser enviada para assinatura diretamente para os seguintes endereços:

#### • Alunos da Unidade Passo Fundo:

Natieli Duarte dos Santos - natieli.santos@atitus.edu.br

#### • Alunos da Unidade Porto Alegre:

Caroline Trindade - caroline.trindade@atitus.edu.br

A Atitus Educação tem o prazo de 7 dias úteis para validar e assinar a documentação referente ao estágio não obrigatório.

MANUAL DE ESTÁGIO ALUNO | **07** 

## COMO PROSSEGUIR COM O ESTÁGIO OBRIGATÓRIO

A orientação irá depender da sua situação profissional atual.

Se você não possui vínculo de trabalho e/ou não realiza atividades equivalentes ao estágio curricular atualmente.

Clique aqui

Para realizar o cadastro do seu Termo de Compromisso de Estágio (TCE) e obter a experiência prática em um novo local.

### Se você possui vínculo de trabalho e realiza atividades equivalentes ao estágio curricular atualmente.

Clique aqui

Para solicitar o aproveitamento da experiência profissional e realizar o cadastro do seu Termo de Equivalência.

## COMO CADASTRAR O SEU TCE

# O que é o TCE O Termo de Compromisso de Estágio é o contrato que orienta o cumprimento das atividades de estágio.

**ATENÇÃO:** O estágio só poderá ser iniciado após a assinatura do TCE por todas as partes.

### ANTES DE CADASTRAR O SEU TCE TENHA EM MÃOS:

- CNPJ ou CPF do seu local de estágio;
- Endereço completo;
- Dados pessoais do representante legal da empresa (CPF e e-mail);
- Dados pessoais do supervisor local do estágio (CPF, e-mail e registro profissional [se houver]);
- Objetivos, atividades e critérios de avaliação.

## PASSO A PASSO

Clique aqui para acessar a plataforma

Login: CPF sem pontos ou traços. Para definir sua senha no primeiro acesso, clique aqui **"esqueci minha** senha".

Você receberá um **e-mail com um link para redefinição da senha**. Lembre-se de **verificar a caixa de spam**.

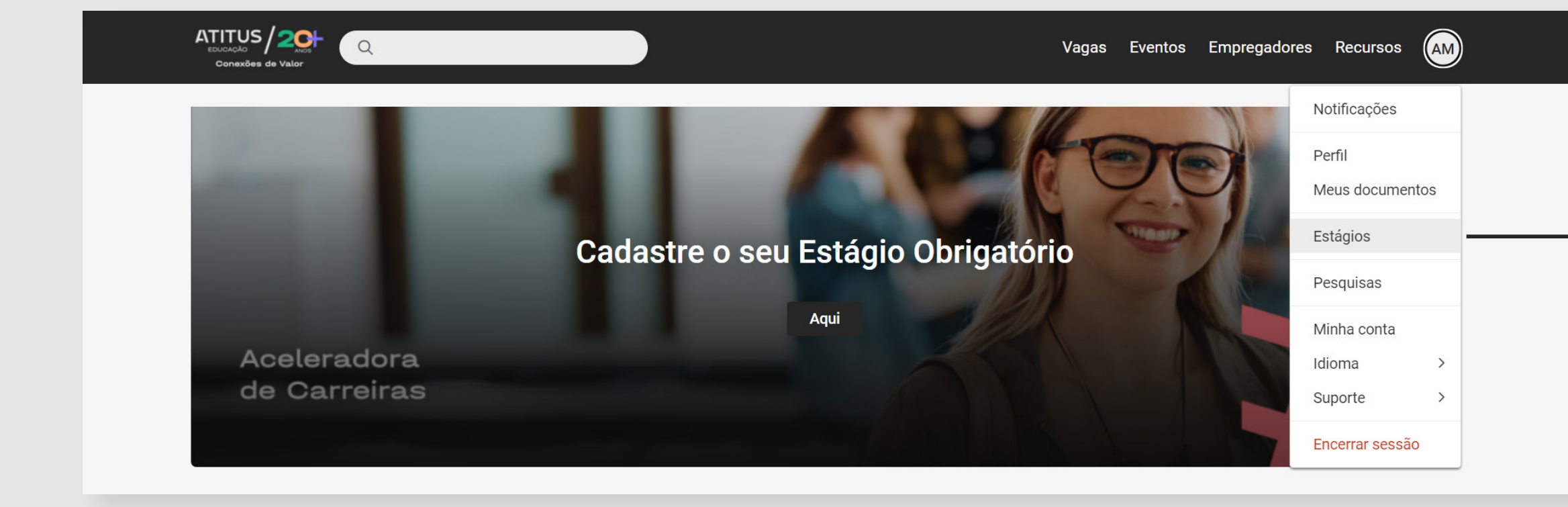

No canto direito da tela, clique em suas iniciais e selecione a opção "Estágios".

#### MANUAL DE ESTÁGIO ALUNO | 10

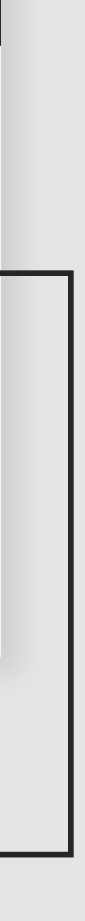

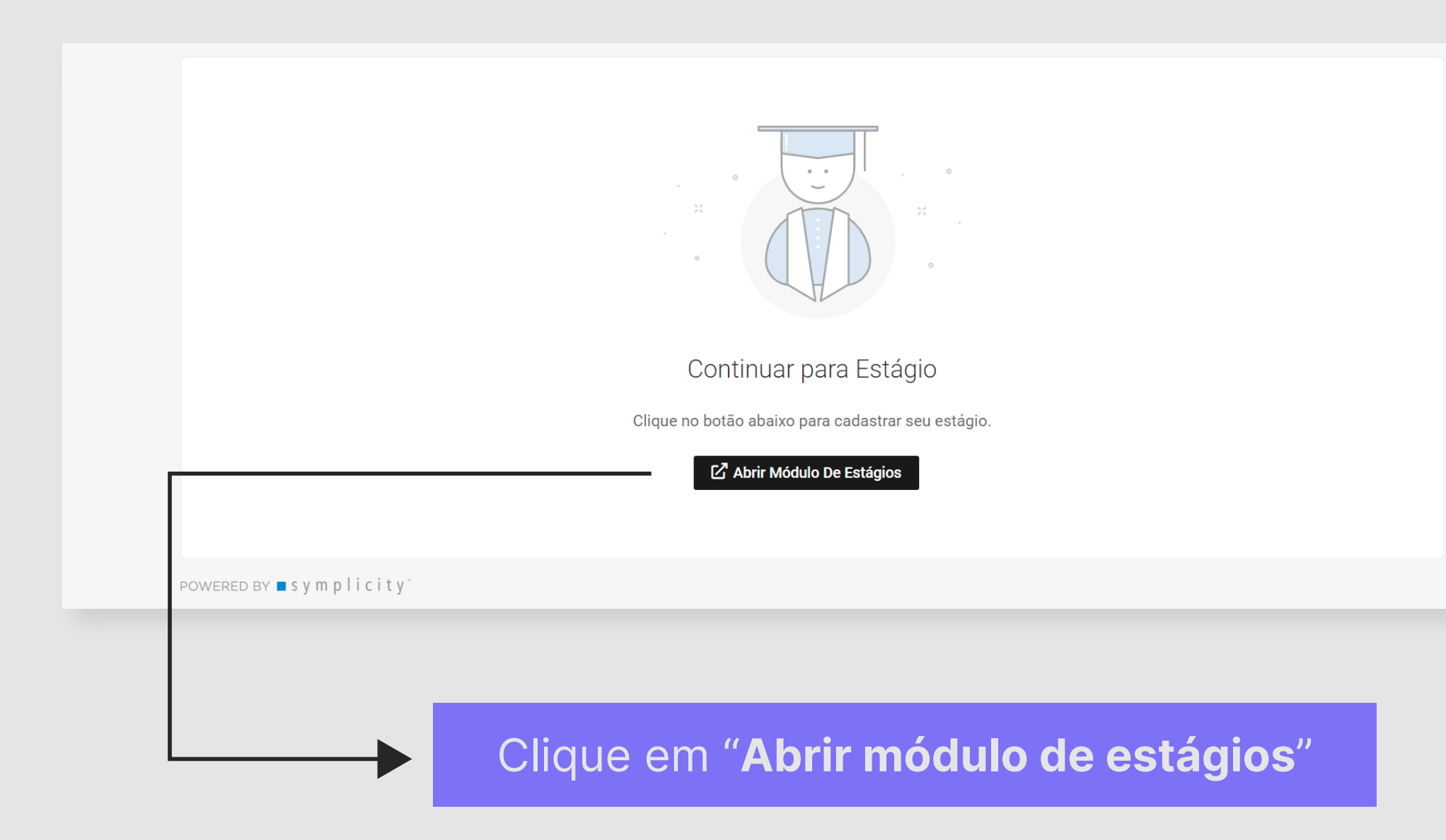

|  | 0                               |  |
|--|---------------------------------|--|
|  | Nenhum resultado encontrado     |  |
|  |                                 |  |
|  |                                 |  |
|  | c•ntratanet by ■ s y m p licity |  |
|  |                                 |  |
|  |                                 |  |

### Selecione "Novo estágio"

MANUAL DE ESTÁGIO ALUNO | 11

|    | 1. Selecionar Empresa             | 2. Dados do Estágio                          | 3. Plano de Atividades    | 4. Finalizar |
|----|-----------------------------------|----------------------------------------------|---------------------------|--------------|
|    |                                   |                                              |                           |              |
|    | Dados da Empresa                  |                                              |                           |              |
|    | Confira o CNPJ da concedente ante | s de selecionar. Caso não esteja listado, ca | adastre uma nova empresa. |              |
|    | CNPJ/CPF: Nom                     | e da empresa:                                |                           |              |
|    |                                   |                                              | Pesquisar empresa         |              |
|    | Cancelar estágio                  |                                              |                           |              |
|    |                                   |                                              |                           |              |
| ln | forme o                           | CNPJ ou                                      | nome do                   |              |
| Ιο | cal de est                        | ágio e pes                                   | quise                     |              |

| Dados da Empr         | esa                                                                              |   |
|-----------------------|----------------------------------------------------------------------------------|---|
| Confira o CNPJ da con | cedente antes de selecionar. Caso não esteja listado, cadastre uma nova empresa. |   |
|                       |                                                                                  |   |
| Empresa não encon     | trada, cadastre a empresa.                                                       | × |
|                       |                                                                                  |   |
| CNPJ/CPF:             | Nome da empresa:                                                                 |   |
|                       | empresa para estágio Pesquisar empresa                                           |   |
|                       |                                                                                  |   |
| Cancelar estágio      | Cadastrar empresa                                                                |   |
|                       |                                                                                  |   |

O seu local de estágio foi encontrado? Maravilha! Não foi encontrado? Não se preocupe, você pode cadastrá-lo clicando em **"Cadastrar empresa"**.

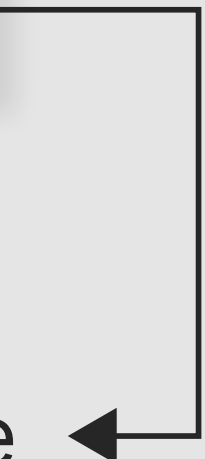

# Você precisará **preencher os** dados da empresa.

| adastro de Empresa |                                |
|--------------------|--------------------------------|
| Dados da Empresa   |                                |
| CNPJ/CPF:*         | Razão Social:*                 |
| Nome Fantasia:     | Telefone:                      |
| Nome do Contato: • | (xxt) x0000x-x000x<br>E-mail:* |
|                    |                                |

### E também **seu endereço**.

| Informe o endereço da empresa. O local do | estagio devera ser pr | eenchido na | próxima etapa, em 'Dados do Estágio'. |
|-------------------------------------------|-----------------------|-------------|---------------------------------------|
| País •                                    |                       | CEP-        |                                       |
| Brasil                                    | *                     | 00000-0     | 00                                    |
| Logradouro •                              |                       | Número      | Complemento                           |
| Bairro                                    |                       | Cidade, UF  | •                                     |
|                                           |                       |             |                                       |
|                                           |                       |             | Cancelar Salvar/Selecionar            |
| empresa para estag                        | 10                    |             | resquisarempresa                      |

### Depois clique em **salvar**

Selecione o seu local de estágio. **Confira todos os dados** antes de prosseguir.

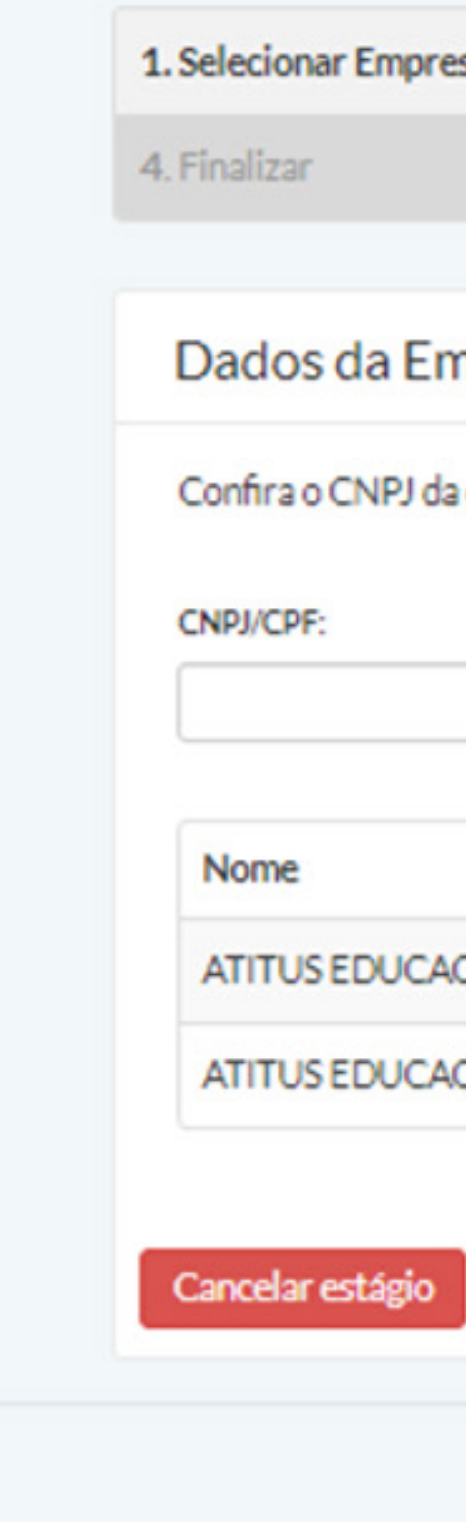

|          | 8 10 20-1020 Mar         |                                                                        |
|----------|--------------------------|------------------------------------------------------------------------|
| ncedente | antes de selecionar. Cas | o não esteja listado, cadastre uma nova empresa.                       |
|          | Nome da empresa:         |                                                                        |
|          | ATITUS EDUCAÇÃO          | Pesquisar empresa                                                      |
|          |                          |                                                                        |
|          | CNPJ/CPF                 | Endereço                                                               |
| O S.A    | 04.858.393/0002-00       | RUA DONA LAURA 1020, 90430090, Porto Alegre, Rio Grande do Sul, BR     |
| O.S.A    | 04.858.393/0001-20       | RUA SENADOR PINHEIRO 304, 99070220, Passo Fundo, Rio Grande do Sul, BR |
|          |                          |                                                                        |

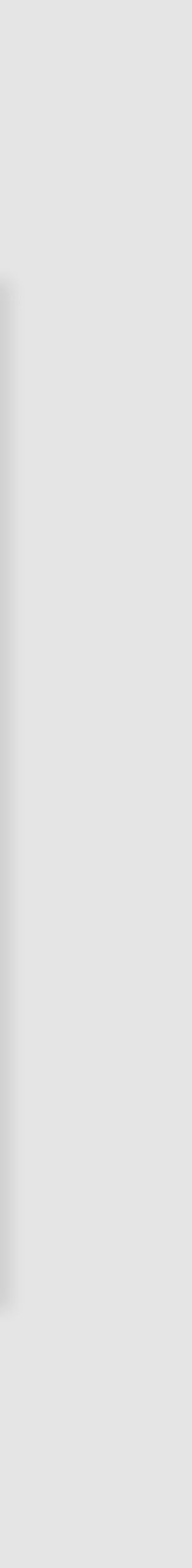

| 1. Selecionar Empresa               | 2. Dados do Estágio                   | 3. Plano de Atividades                                |                               |
|-------------------------------------|---------------------------------------|-------------------------------------------------------|-------------------------------|
| 4. Finalizar                        |                                       |                                                       |                               |
|                                     |                                       |                                                       |                               |
| Estou ciente de que as informaç     | ções preenchidas são as mesmas acore  | dadas com a concedente para elaboração do <i>Tern</i> | no de Compromisso de Estágio. |
| Em caso de divergencia, o requeri   | nento podera ser INDEPERIDO, acarreta | ando o reinicio do processo.                          |                               |
| Tipo de Estágio                     |                                       |                                                       |                               |
| Environ e                           |                                       |                                                       |                               |
| Obrigatório Não Obrigatóri          | 0                                     |                                                       |                               |
|                                     | or equivalência                       |                                                       |                               |
| L LIBSEIO SOLICITAL LIDO ESTADIO DA | n equivalentia.                       |                                                       |                               |

Preencha sua jornada de trabalho semanal.

Certifique-se de que sua carga horária contempla o limite da legislação **(6 h/dia e 30h/semanais)**.

Preencha os dados do responsável legal e supervisor local do local de estágio.

Caso não localizá-los, você poderá cadastrá-los clicando em **"Novo Responsável legal"** e **"Novo Supervisor de Estágio"**.

|     |       | ,  |       |       |    |       | Aplicar mesmo horário a |
|-----|-------|----|-------|-------|----|-------|-------------------------|
| seg | 08:30 | às | 10:00 | hh:mm | às | hh:mm | 10005 05 0125           |
| ter | 08:30 | às | 10:00 | hh:mm | às | hh:mm |                         |
| qua | 08:30 | às | 10:00 | hh:mm | às | hh:mm |                         |
| qui | 08:30 | às | 10:00 | hh:mm | às | hh:mm |                         |
| sex | 08:30 | às | 10:00 | hh:mm | às | hh:mm |                         |
| sáb | hh:mm | às | hh:mm | hh:mm | às | hh:mm |                         |
| dom | hh:mm | às | hh:mm | hh:mm | às | hh:mm |                         |

| Gelecionar Responsável 🗸 🗸 |                       |
|----------------------------|-----------------------|
|                            | Selecionar Supervisor |
| Selecionar Responsável     |                       |
|                            |                       |

| Dados Técnicos da Empresa       |                            |  |
|---------------------------------|----------------------------|--|
| Responsável Legal: •            | Supervisor do Estágio: *   |  |
| Selecionar Responsável 🗸        | Selecionar Supervisor 🗸    |  |
|                                 | Selecionar Supervisor      |  |
| Orientador de Estágio do Campus | Novo Supervisor do Estágio |  |

MANUAL DE ESTÁGIO ALUNO | **16** 

Para cadastrar um novo responsável legal você precisará preencher todos os campos solicitados.

| Novo Responsável Legal |                          | ×      |
|------------------------|--------------------------|--------|
| País:                  |                          |        |
| Brasil                 | •                        |        |
| CPF:                   |                          |        |
| 000.000.000-00         |                          |        |
| Nome:*                 |                          | _      |
|                        |                          |        |
| Cargo:                 |                          |        |
|                        |                          |        |
| Telefone:              |                          |        |
| (xxx) x0000x-x000x     |                          |        |
| Email: *               |                          |        |
|                        |                          |        |
|                        |                          |        |
|                        | Cancelar                 | Salvar |
|                        |                          |        |
|                        |                          |        |
|                        |                          |        |
| E após isso            | . clique em <b>"Salv</b> | ar"    |

# Para cadastrar o um novo supervisor de estágio você precisará preencher os campos solicitados.

| Novo Supervisor do Estágio             |                        | ×      |
|----------------------------------------|------------------------|--------|
| País:                                  |                        | A      |
| Brasil 🗸                               |                        | - 85   |
| CPF: •                                 |                        | - 82   |
| 000.000.000-00                         |                        |        |
| Nome: *                                |                        | - 85   |
|                                        |                        |        |
| Cargo: •                               |                        | - 85   |
|                                        |                        | - 85   |
| Telefone: *                            |                        |        |
| xxxxxxxxxxxxxxxxxxxxxxxxxxxxxxxxxxxxxx |                        |        |
| Email: *                               |                        |        |
|                                        |                        |        |
| Formação                               |                        | -      |
|                                        | Cancelar               | Salvar |
|                                        |                        |        |
|                                        |                        |        |
|                                        |                        |        |
| E após isso,                           | clique em <b>"Salv</b> | ar" –  |

MANUAL DE ESTÁGIO ALUNO | 17

# А

### Preencha os dados do Orientador de Estágio.

| Orientador de | Estágio | do | Campus |
|---------------|---------|----|--------|
|---------------|---------|----|--------|

| Orientador de l | Estágio do Campus |        |
|-----------------|-------------------|--------|
| Nome:           | Email:            | Cargo: |
|                 |                   |        |

# Confira o endereço do seu local de estágio.

### Local do Estágio

| País *                                | CEP-               |
|---------------------------------------|--------------------|
| Brasil 🗸                              | 99070-220          |
| Logradouro *                          | Número Complemento |
| Rua Senador Pinheiro                  | 304                |
| Bairro                                | Cidade, UF *       |
| Vila Rodrigues                        | Passo Fundo, RS    |
|                                       |                    |
| Agência                               |                    |
| Gerido por Agência de Integração: • 🤇 | 9                  |
| ⊖Sim ⊙Não ————                        |                    |
|                                       |                    |
|                                       |                    |
| Clique em " <b>não</b> "              |                    |

MANUAL DE ESTÁGIO ALUNO | **19** 

## Preencha os objetivos, as atividades e os critérios de

avaliação do seu estágio conforme orientação da Coordenação de Carreiras da sua Escola.

Devem ser descritos os objetivos e propósito do estágio. Ressaltando, por exemplo, quais habilidades e conhecimentos que o estagiário vai adquirir no decorrer do estágio.

#### Critérios de avaliação:\* (mínimo 50 caracteres)

Devem ser descritos os critérios utilizados pela empresa para avaliação do estudante durante a realização do estágio. Exemplo: pontualidade, assiduidade, interesse pelas atividades propostas, comprometimento, iniciativa, senso de responsabilidade, organização, etc.

A empresa é responsável por possuir toda a infraestrutura de instalações em condições de proporcionar ao estagiário atividades de aprendizagem social, profissional e cultural.

#### Objetivos: \* (mínimo 100 caracteres)

#### Atividades a serem realizadas: \* (mínimo 100 caracteres)

Neste espaço devem ser listadas as responsabilidades e atividades práticas relacionadas ao curso à serem desenvolvidas durante o estágio.

#### Selecione "ciência"

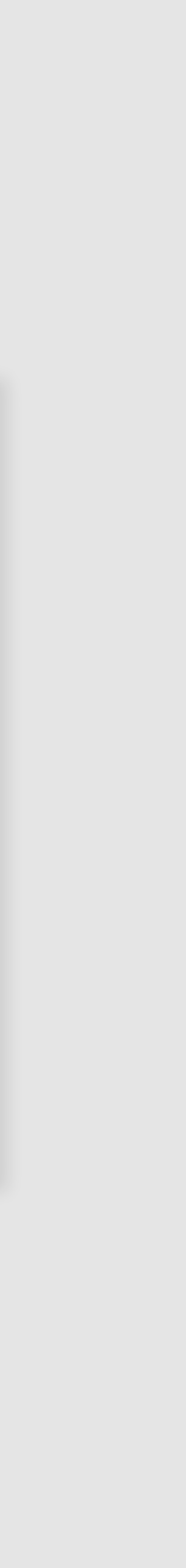

# А

### O seguro de vida é uma das obrigações da Lei de Estágios

| Dados do Estágio                                                                                                    | Visualizar Estágio                                                            |
|----------------------------------------------------------------------------------------------------|-------------------------------------------------------------------------------|
| Status: <mark>Em Análise: Central de Carreiras</mark><br>Período: 12/06/2023 a 14/07/2023<br>Endereço do Estágio: Rua Senador Pinheiro, 304 Vila Rodrigues, Passo Fundo, RS, 99070-220 - Brasil | Documentos<br>EDITAR<br>Dados do Estágio                                      |
| Dados do Estagiário                                                                                                    | Plano de Atividade<br>Dados do Estagiário                                     |
| Nome do Campus: Campus Passo Fundo<br>Curso: Ciência da Computação                                                                                                    | Dados da Empresa<br>Dados do Campus<br>Agência de Integraç<br>Dados do Seguro |

## Parabéns! Seu estágio foi cadastrado e seguirá o fluxo de assinaturas.

| _                                                      | Dados do Campus Editar                                                                                    |
|--------------------------------------------------------|----------------------------------------------------------------------------------------------------|
| ar Estágio<br>ntos                                     | Nome do Campus: Campus Passo Fundo<br>CNPJ: 04.858.393/0001-20<br>Telefone: 4004-4818<br>Mais detalhes    |
| o Estágio<br>Atividades                                | Dados do Seguro                                                                                           |
| o Estagiário<br>a Empresa<br>o Campus<br>de Integração | A instituição possui seguro de estágio para seus alunos sem custo adicional. Você gostaria de utilizá-lo? |
| o Seguro                                               | Cancelar estágio Salvar                                                                                   |
|                                                        | Clique em " <b>sim</b> "                                                                                  |

# PRÓXIMAS ETAPAS

| RESPONSÁVEL | Central de Carreiras               | Professor Orientador                | Estagiário e Empresa                       | Central de Carreiras                             |
|-------------|------------------------------------|-------------------------------------|--------------------------------------------|--------------------------------------------------|
| ATIVIDADE   | Validação dos<br>dados do Estágios | Validação do<br>plano de atividades | Assinatura do TCE<br>na Plataforma Acelera | Homologação do<br>estágio e<br>assinatura do TCE |
| PRAZO       | 3 dias úteis                       | 5 dias úteis                        | 3 dias úteis                               | 3 dias úteis                                     |

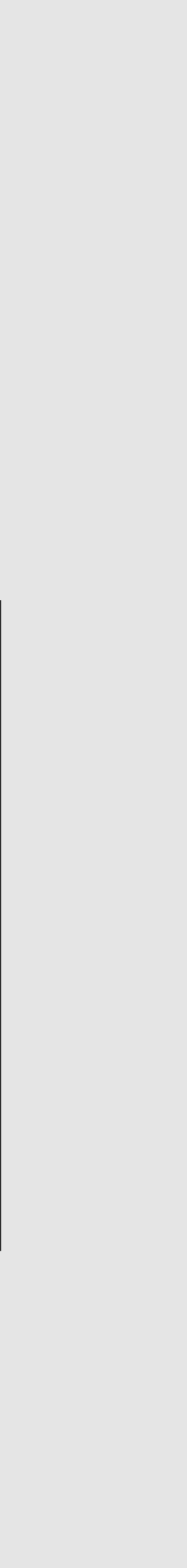

## COMO ASSINAR O SEU TCE

### Após liberado, **para assinar seu estágio acesse novamente a Plataforma Acelera**.

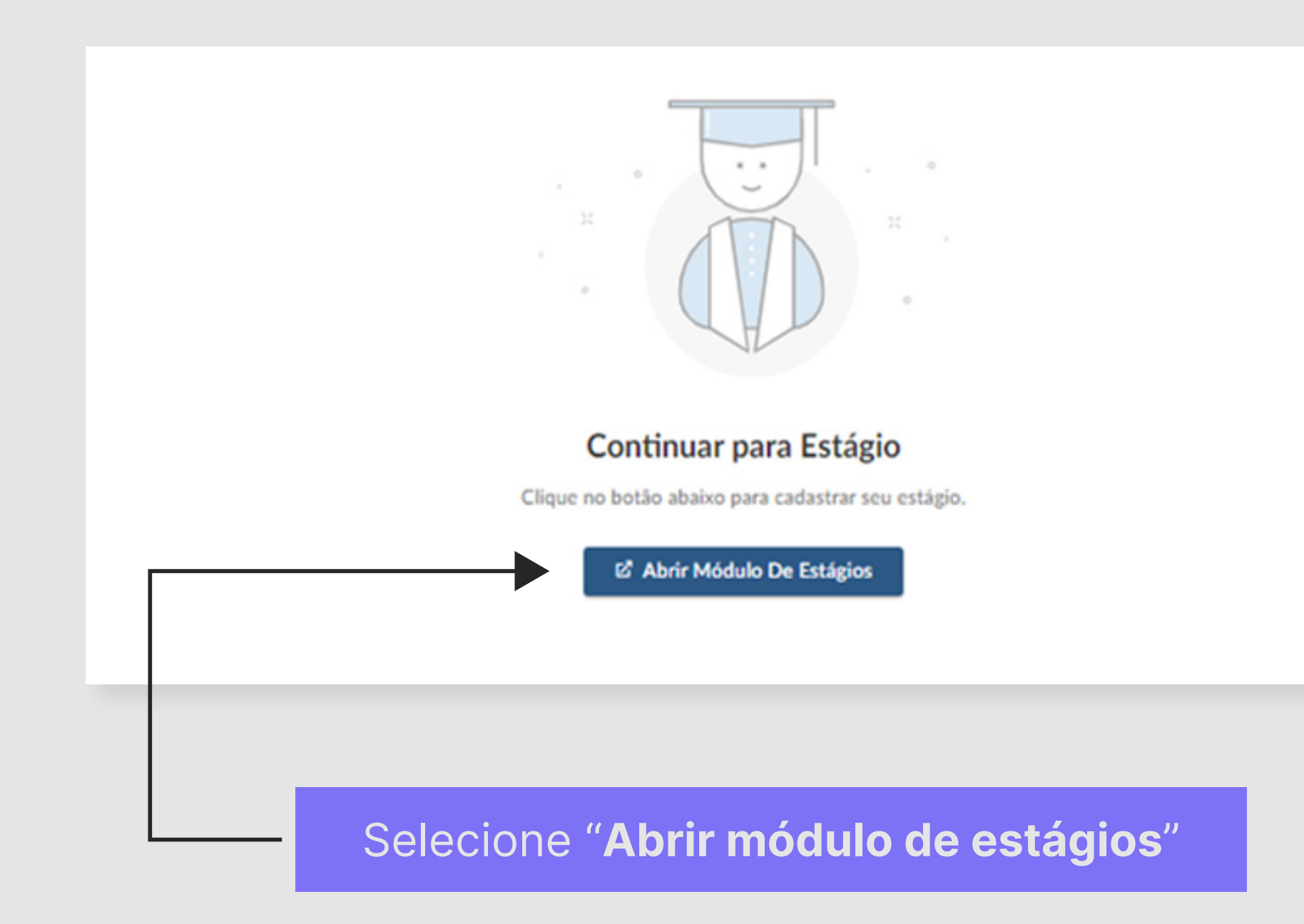

### Consulte o status atual do seu estágio.

| Curso        | Empresa              | Data de<br>Início | Data de<br>Término | Status |          |
|--------------|----------------------|-------------------|--------------------|--------|----------|
| Fisioterapia | Atitus Educacao S. a | 23/10/2023        | 08/12/2023         | Válido | DETALHES |

Clique em "Detalhes"

MANUAL DE ESTÁGIO ALUNO | 23

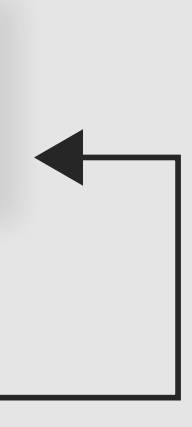

O estagiário e o responsável legal da empresa devem assinar os documentos de estágio.

Dados do Estágio

Status: Liberado para assinatura

Período: 22/08/2022 a 09/12/2022 Endereço do Estágio:

Dados do Estagiário

Nome do Campus: Atitus Campus Passo Fundo

Curso:

### Selecione este campo para assinar

Visualizar Estágio Documentos AÇÕES

Assinar - Estagiário Notificar Inconsist

### Para que você assine com segurança legal, o sistema irá iniciar o **processo de definição de senha para assinatura digital**.

| 1 INICIAR PROCESSO                                                                                                 | 2 DEFINIR SENHA                                                                                           | 3 FINALIZAR                                        |
|----------------------------------------------------------------------------------------------------|----------------------------------------------------------------------------------------------------|----------------------------------------------------|
| <ul> <li>O processo agora é digital!</li> <li>Para prosseguir, é necessário que você cadastre uma senha</li> </ul> | para assinatura digital.                                                                                  |                                                    |
| INSTRUÇÕES PARA DEFINIÇÃO DA SENHA PARA A                                                                          | SSINATURA DIGITAL                                                                                         |                                                    |
| Sempre que precisar assinar um documento digitalmen<br>senha digital, ou não se lembra da última senha definio     | nte será requisitado que você informe a senha digita<br>la, você pode solicitar uma nova senha agora mesm | al que você definir. Caso você não tenha uma<br>o. |

# Preencha os seus dados conforme solicitado.

## **O sistema enviará um Token para seu e-mail**, basta copiá-lo. Agora, você deve escolher uma senha para a assinatura.

| Atualização de credenciais ×                            |          | PREENCHA OS CAMPOS ABAIXO PARA DEFINIR SUA SENHA |
|---------------------------------------------------------|----------|--------------------------------------------------|
| Por favor, confirme seus dados de acesso para continuar |          | Token (código de 6 dígitos enviado por email)    |
| Nome                                                    |          | 000000                                           |
|                                                         |          | Senha                                            |
| CPF                                                     |          |                                                  |
| E-mail                                                  |          | Confirmação de senha                             |
|                                                         |          |                                                  |
| ATUALIZAR DADOS DE LOGIN                                | <b>√</b> | DEFINIR SENHA                                    |
|                                                         |          |                                                  |
| Clique em " <b>Atualizar dados de login</b> "           |          | Clique em " <b>Definir senha</b> "               |

# А

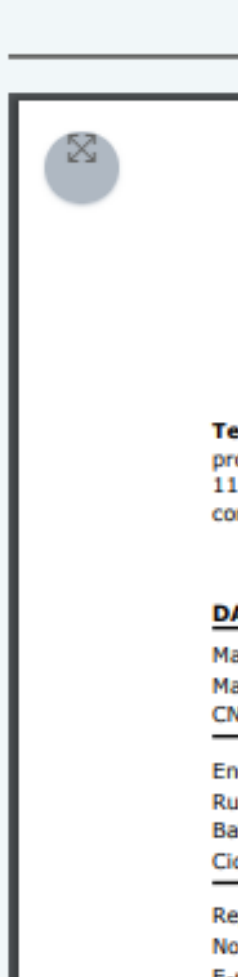

### Preencha seu CPF e a senha que

criou no passo anterior

Clique em **"Assinar".** 

**Pronto! Documento assinado!** 

| TERMO DE COMPROMISSO                                                                                                    | ASSINATURA DIGITAL                                                                                                    |
|----------------------------------------------------------------------------------------------------|----------------------------------------------------------------------------------------------------|
| Image: Construint of the second second se | <ul> <li>Para assinar, primeiro confirme que é realmente você:</li> <li>Digite seu CPF</li> <li>Digite sua senha de assinatura digital</li> </ul> |
| DADOS DA INSTITUIÇÃO DE ENSINO:         Mantida: Unidade Passo Fundo         Mantenedora: Atitus Educação S. A.         CNPJ: 04.858.393/0001-20         Endereço:       Nº: 304         Rua: Senador Pinheiro       CEP: 99070-220         Bairro: Vila Rodrigues       Estado: Rio Grande do Sul                                                                                                    | Ao clicar no botão abaixo, declaro que li e concordo com<br>as condições do estágio.                                                              |
| Cidade: Passo Fundo<br>Representante Atitus:<br>Nome: Luiz Ronaldo Freitas de Oliveira Telefone: 4004-4818<br>E-mail: aceleradora.carreiras@atitus.edu.br                                                                                                    | Indeferir estágio                                                                                                    |

### Clique em **"Assinar"**

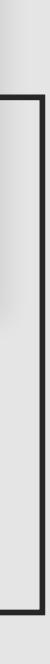

## COMO CADASTRAR O SEU TERMO DE EQUIVALÊNCIA

### O que é o termo de equivalência

Declaração de aceite assinada pelo local de trabalho/estágio, aluno e Atitus, certificando a validade das informações prestadas.

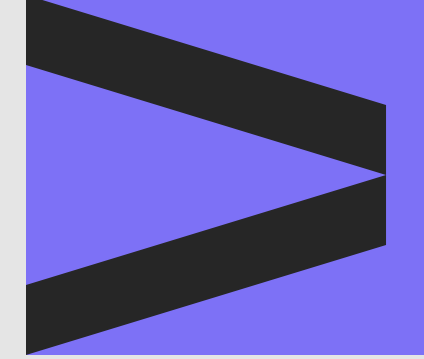

### ANTES DE CADASTRAR A SUA EQUIVALÊNCIA DE **ESTÁGIO TENHA EM MÃOS:**

- CNPJ ou CPF do seu local de estágio;
- Endereço completo;
- Dados pessoais do representante legal da empresa (CPF e e-mail);
- Dados pessoais do supervisor local do estágio (CPF, e-mail e registro profissional [se houver]);
- Objetivos, atividades e critérios de avaliação;
- Documentação comprobatória das atividades.

# DOCUMENTAÇÃO COMPROBATÓRIA

### O que cada motivo solicita;

| Funcionário com registro CLT                                  | • Carteira<br>+<br>• Termo c                               |
|---------------------------------------------------------------|------------------------------------------------------------|
| Proprietário de Empresa                                       | <ul> <li>Comproou Cadas</li> <li>Termo comproou</li> </ul> |
| Funcionário Público ou Contratado<br>por Profissional Liberal | • Contrat<br>+<br>• Termo c                                |
| Estágio não obrigatório                                       | • Termo c<br>+<br>• Termo c                                |

a de Trabalho com o respectivo contrato assinado

de Equivalência assinado

ovante de Condição de Microempreendedor Individual (CCMEI) stro Nacional da Pessoa Jurídica (CNPJ).

de Equivalência assinado

o de Trabalho assinado

de Equivalência assinado

de Compromisso de Estágio e Aditivos, assinados

de Equivalência assinado

# CRITÉRIOS PARA A REALIZAÇÃO DA EQUIVALÊNCIA DE ESTÁGIO

- Matrícula na disciplina de estágio do curso no semestre vigente;
- A atividade que será aproveitada deve ocorrer concomitantemente ao semestre, não podendo ser retroativa;
- Atividades compatíveis com o currículo acadêmico;
- Supervisor(a) local de estágio formado ou com experiência na profissão;
- Jornada de aproveitamento de no máximo 6 (seis) horas diárias e 30 (trinta) horas semanais;
- Vigência de estágio dentro do período letivo.

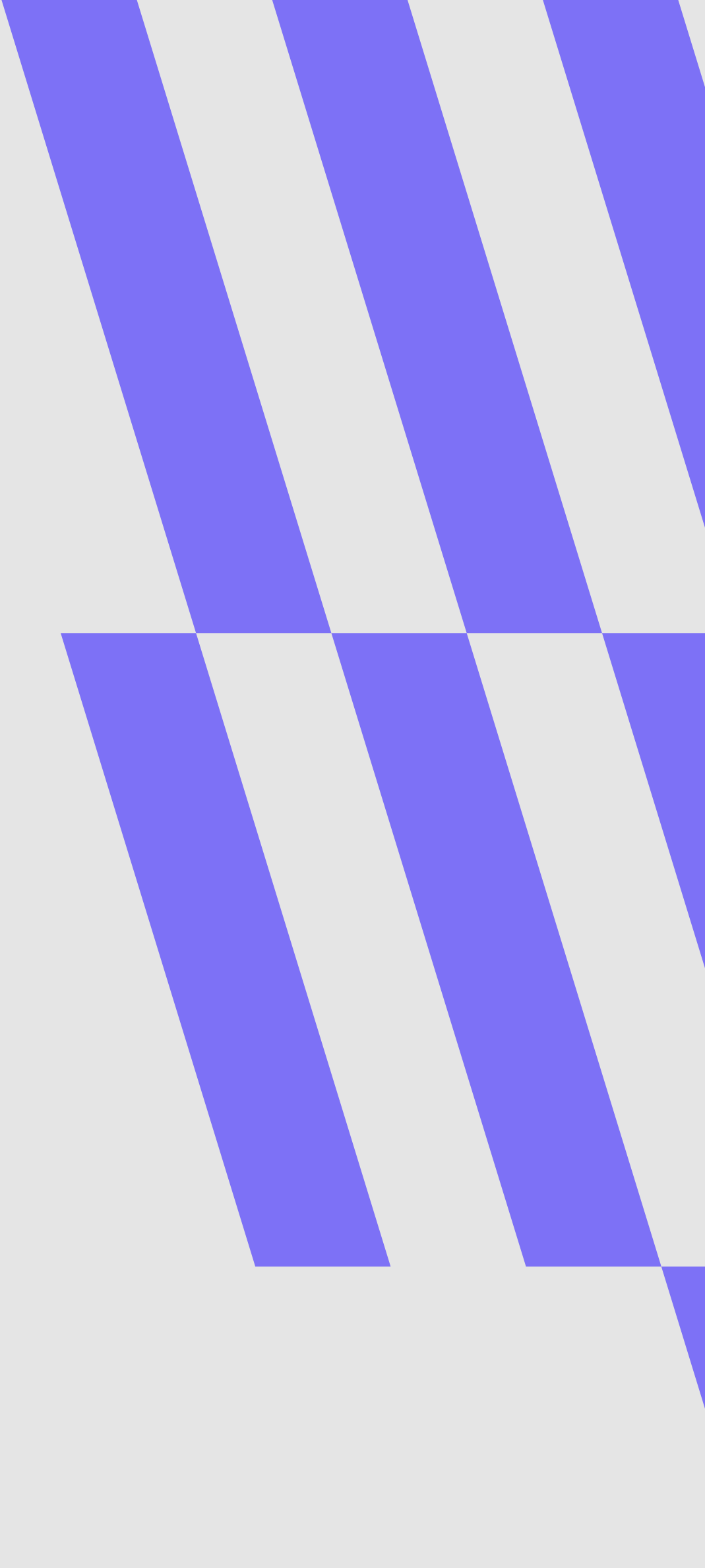

MANUAL DE ESTÁGIO ALUNO | 29

## PASSO A PASSO

Clique aqui para acessar a plataforma

Login: CPF sem pontos ou traços. Para definir sua senha no primeiro acesso, clique aqui **"esqueci minha** senha".

Você receberá um **e-mail com um link para redefinição da senha**. Lembre-se de verificar a caixa de spam.

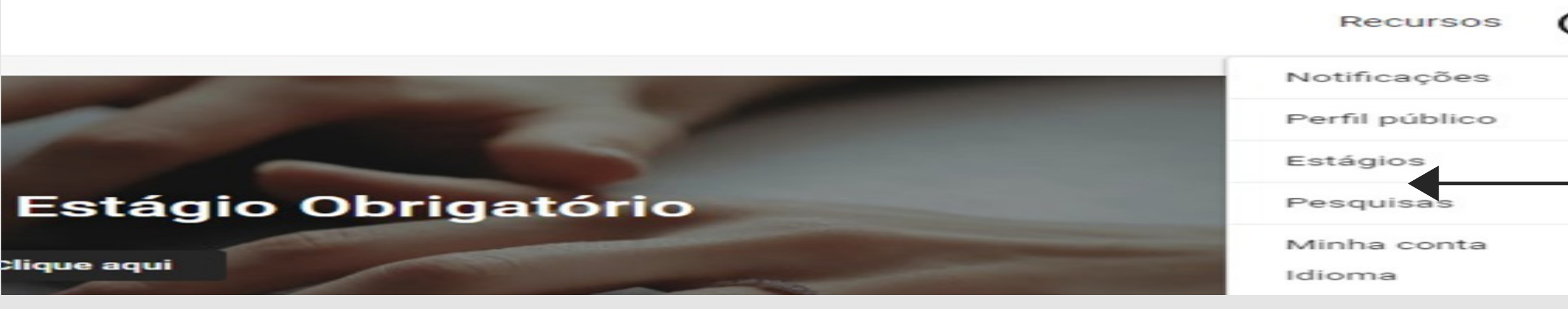

No canto direito da tela, clique em suas iniciais e selecione a opção **"Estágios"**.

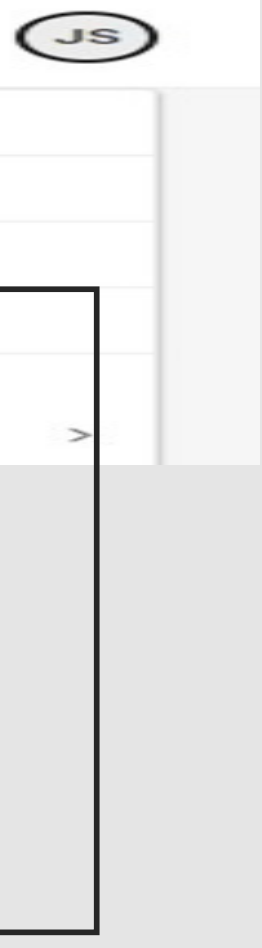

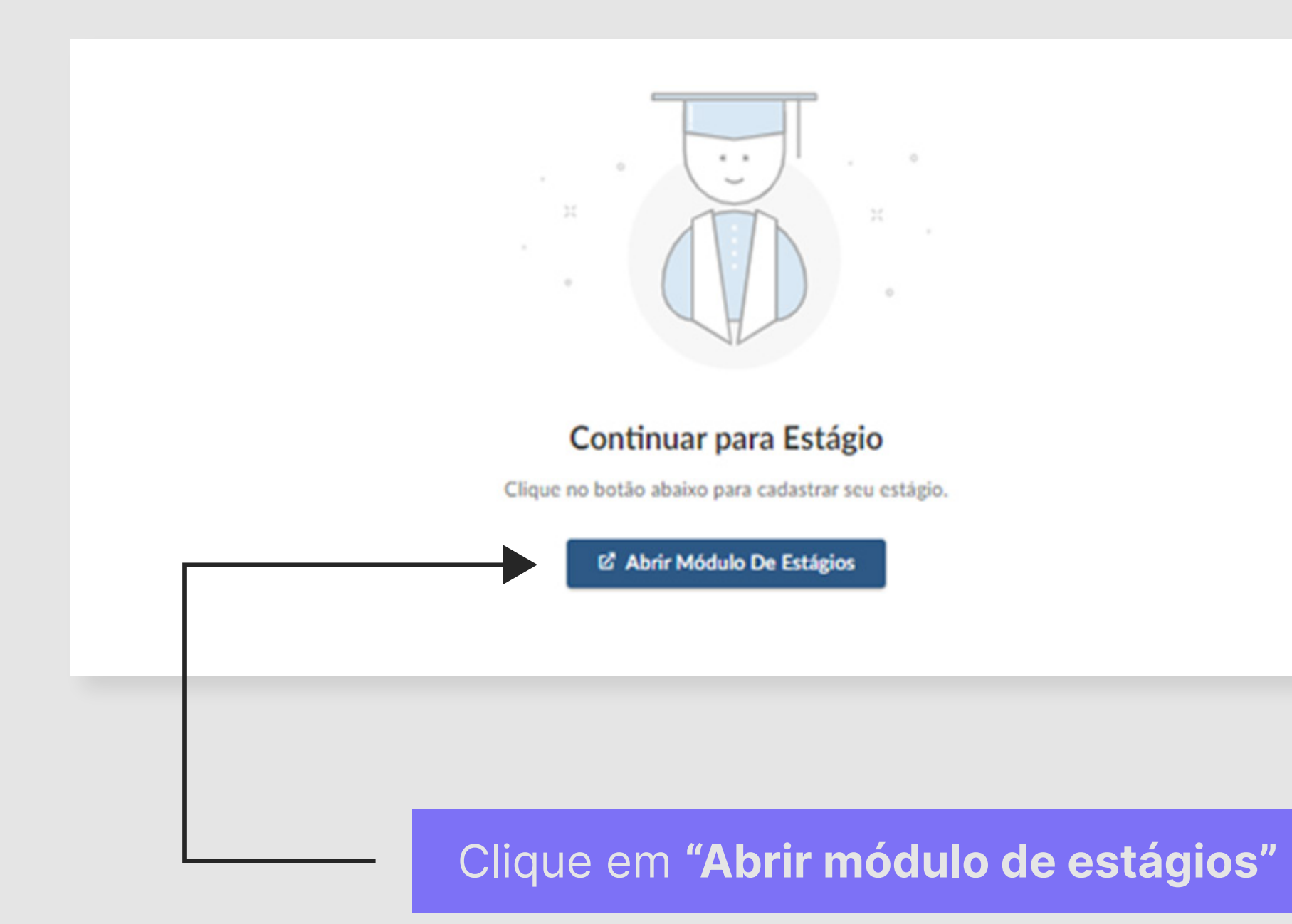

|            | A MEUS ESTÁGIOS | Ф 📀                                    | ~   |
|------------|-----------------|----------------------------------------|-----|
| Meus Estág | gios            | NOVO ESTÁ                              | GIO |
|            |                 |                                        |     |
|            |                 |                                        |     |
|            |                 | Nenhum resultado encontrado            |     |
|            |                 |                                        |     |
|            |                 |                                        |     |
|            |                 | c•ntratanet by ■ s y m p l i c i t y ' |     |
|            |                 |                                        |     |

### Selecione "Novo estágio"

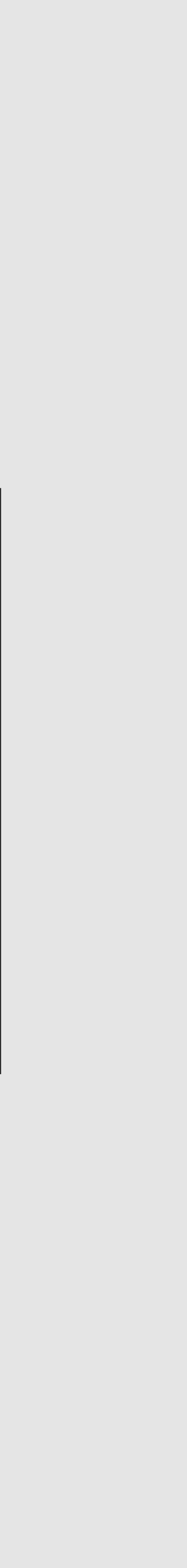

### Informe o CNPJ ou nome do

local de estágio e pesquise.

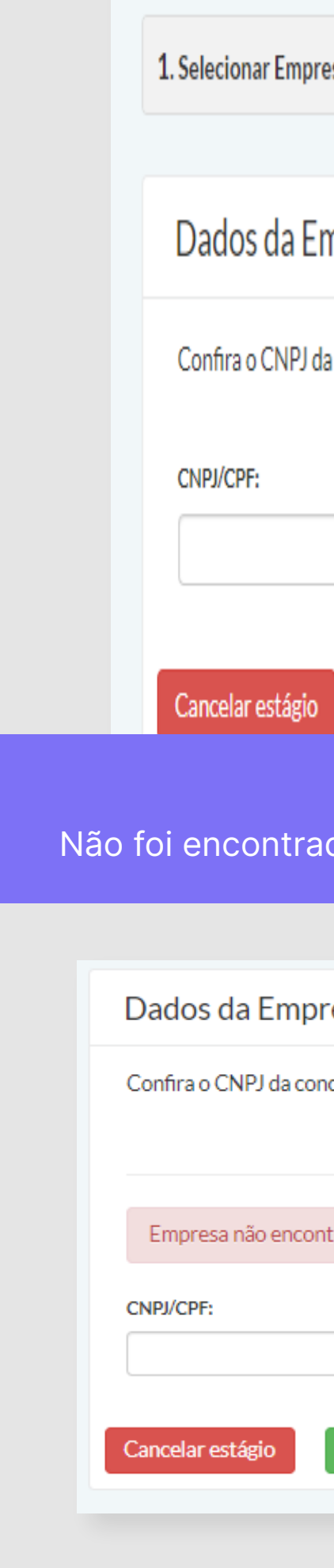

| esa                           | 2. Dados do Estágio                                                                                            | 3. Plano de Atividades                          | 4. Finalizar           |     |
|-------------------------------|----------------------------------------------------------------------------------------------------|-------------------------------------------------|------------------------|-----|
|                               |                                                                                                    |                                                 |                        |     |
| mpresa                        | 9                                                                                                    |                                                 |                        |     |
| a concode                     | unte antes de selecionar. Case não esteja listad                                                               | o, cadastro uma pova omprosa                    |                        |     |
| aconcede                      | ente antes de selecional. Caso hao esteja listad                                                               | o, cauasci e unia nova empresa.                 |                        |     |
|                               | Nome da empresa:                                                                                               |                                                 |                        |     |
|                               |                                                                                                    | Pesquisar empresa                               |                        |     |
|                               |                                                                                                    |                                                 |                        |     |
|                               |                                                                                                    |                                                 |                        |     |
|                               | O seu local de estágio                                                                                         | foi encontrado? Mar                             | avilha!                |     |
| do? N                         | Vão se preocupe, <b>você p</b> e                                                                               | ode cadastrá-lo clic                            | ando em "Cadastrar emp | res |
|                               |                                                                                                    |                                                 |                        |     |
| resa                          |                                                                                                    |                                                 |                        |     |
|                               |                                                                                                    |                                                 |                        |     |
| ncedente                      | antes de selecionar. Caso não esteja listado,                                                                  | cadastre uma nova empresa.                      |                        |     |
| ncedente                      | antes de selecionar. Caso não esteja listado,                                                                  | cadastre uma nova empresa.                      |                        |     |
| ncedente<br>ntrada, <b>ca</b> | antes de selecionar. Caso não esteja listado,<br>dastre a empresa.                                             | cadastre uma nova empresa.                      | ×                      |     |
| ncedente<br>ntrada, <b>ca</b> | antes de selecionar. Caso não esteja listado,<br>dastre a empresa.<br>Nome da empresa:                         | cadastre uma nova empresa.                      | ×                      |     |
| ncedente<br>Itrada, ca        | antes de selecionar. Caso não esteja listado,<br>dastre a empresa.<br>Nome da empresa:<br>empresa para estágio | cadastre uma nova empresa.<br>Pesquisar empresa | ×                      |     |
| trada, ca                     | antes de selecionar. Caso não esteja listado,<br>dastre a empresa.<br>Nome da empresa:<br>empresa para estágio | cadastre uma nova empresa.<br>Pesquisar empresa | *                      |     |

### Preencha os dados solicitados.

| adastro de Empresa |                 |
|--------------------|-----------------|
| Dados da Empresa   |                 |
| CNPJ/CPF:*         | Razão Social: • |
| Nome Fantasia:     | Telefone:       |
| Nome do Contato: • | E-mail:*        |
|                    |                 |

### E também o endereço da empresa.

| Informe o endereço da empresa. O | local do estágio deverá ser pr | eenchido na | próxima etapa, em 'Dados do Estágio'. |
|----------------------------------|--------------------------------|-------------|---------------------------------------|
| País*                            |                                | CEP-        |                                       |
| Brasil                           | ~                              | 00000-0     | 00                                    |
| Logradouro •                     |                                | Número      | Complemento                           |
| Bairro                           |                                | Cidade, UF  | •                                     |
|                                  |                                |             |                                       |
|                                  |                                |             | Cancelar Salvar/Selecionar            |
| empresa pa                       | ira estagio                    |             | Pesquisar empresa                     |

Depois clique em **"Salvar"** 

## Selecione o seu local de estágio. Confira todos os dados antes de prosseguir.

| Dados da Empresa           |                             |                                                                        |            |
|----------------------------|-----------------------------|------------------------------------------------------------------------|------------|
| Confira o CNPJ da conceder | nte antes de selecionar. Ca | so não esteja listado, cadastre uma nova empresa.                      |            |
| CNPJ/CPF:                  | Nome da empresa:            |                                                                        |            |
|                            | ATITUS EDUCAÇÃO             | Pesquisar empresa                                                      |            |
| Nome                       | CNPJ/CPF                    | Endereço                                                               |            |
| ATITUS EDUCACAO S.A        | 04.858.393/0002-00          | RUA DONA LAURA 1020, 90430090, Porto Alegre, Rio Grande do Sul, BR     | Selecionar |
| ATITUS EDUCACAO S.A        | 04.858.393/0001-20          | RUA SENADOR PINHEIRO 304, 99070220, Passo Fundo, Rio Grande do Sul, BR | Selecionar |

| <ul> <li>Estou ciente de que as informações preenchidas são as mesmas acordadas com a concedente para elaborem caso de divergência, o requerimento poderá ser INDEFERIDO, acarretando o reinício do processo.</li> <li>Tipo de Estágio</li> <li>Estágio: O</li> <li>Obrigatório O Não Obrigatório</li> <li>Desejo solicitar um estágio por equivalência.</li> </ul> |                                  |                                            |                                |
|----------------------------------------------------------------------------------------------------|----------------------------------|--------------------------------------------|--------------------------------|
| Em caso de divergência, o requerimento poderá ser INDEFERIDO, acarretando o reinício do processo.<br>Tipo de Estágio<br>Estágio:<br>Obrigatório O Não Obrigatório<br>Desejo solicitar um estágio por equivalência.                                                                                                    | Estou ciente de que as informa   | ações preenchidas são as mesmas acordad    | as com a concedente para elabo |
| Tipo de Estágio<br>Estágio: O<br>Obrigatório O Não Obrigatório<br>Desejo solicitar um estágio por equivalência.                                                                                                    | Em caso de divergência, o requer | rimento poderá ser INDEFERIDO, acarretando | o o reinício do processo.      |
| Tipo de Estágio<br>Estágio: •<br>Obrigatório Não Obrigatório<br>Desejo solicitar um estágio por equivalência.                                                                                                    |                                  |                                            |                                |
| Estágio: O<br>Obrigatório Não Obrigatório<br>Desejo solicitar um estágio por equivalência.                                                                                                    | Tipo de Estágio                  |                                            |                                |
| Obrigatório Não Obrigatório                                                                                                    | Estágio: O                       |                                            |                                |
| <ul> <li>Desejo solicitar um estágio por equivalência.</li> </ul>                                                                                                    | Obrigatório Não Obrigató         | rio                                        |                                |
|                                                                                                    | Deseio solicitar um estário r    | oor equivalência                           |                                |
|                                                                                                    | - Desejo sonotar unrestagio y    | por equivalencia.                          |                                |

### Selecione os critérios "Obrigatório" e "Equivalência"

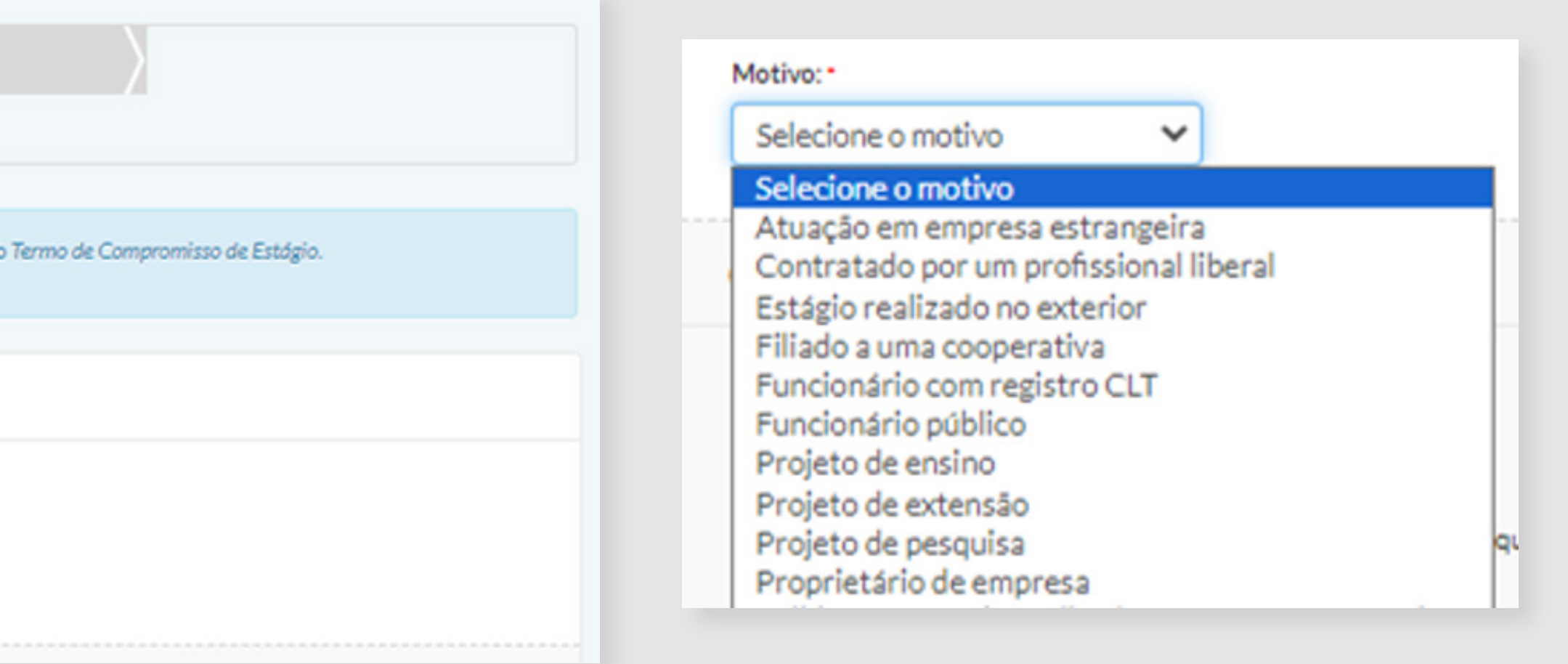

Sinalize qual atividade você deseja equivaler para o seu estágio.

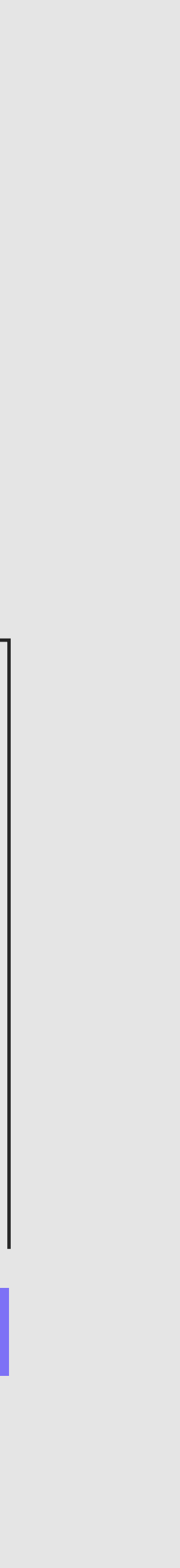

|     |       |    |       |       |    |       | Aplicar mesmo horário a |
|-----|-------|----|-------|-------|----|-------|-------------------------|
| seg | 08:30 | às | 10:00 | hh:mm | às | hh:mm | 10005 05 0145           |
| ter | 08:30 | às | 10:00 | hh:mm | às | hh:mm |                         |
| qua | 08:30 | às | 10:00 | hh:mm | às | hh:mm |                         |
| qui | 08:30 | às | 10:00 | hh:mm | às | hh:mm |                         |
| sex | 08:30 | às | 10:00 | hh:mm | às | hh:mm |                         |
| sáb | hh:mm | às | hh:mm | hh:mm | às | hh:mm |                         |
| dom | hh:mm | às | hh:mm | hh:mm | às | hh:mm |                         |

| Responsável Legal: *   | Supervisor do Estágio: * |
|------------------------|--------------------------|
| Selecionar Responsável | ✓ Selecionar Superviso   |
| Selecionar Responsável |                          |

| Dados Técnicos da Empresa                        |                                                                              |   |
|--------------------------------------------------|------------------------------------------------------------------------------|---|
| Responsável Legal: •<br>Selecionar Responsável 🗸 | Supervisor do Estágio: •<br>Selecionar Supervisor •<br>Selecionar Supervisor | _ |
| Orientador de Estágio do Campus                  | Novo Supervisor do Estágio                                                   |   |

Preencha sua jornada de trabalho semanal.

Certifique-se de que sua carga horária contempla o limite da legislação. (6 h/dia e 30h/semanais)

Preencha os dados do responsável legal e supervisor local do local de estágio.

Caso não localizá-los, você poderá cadastrá-los clicando em "**Novo Responsável legal**" e " **Novo Supervisor de Estágio**"

Para cadastrar um novo responsável legal você precisará preencher os campos solicitados.

| País:          Brasil       •         CPF:       000.000.000-00         Nome: • |        |
|---------------------------------------------------------------------------------|--------|
| Brasil       ✓         CPF:       000.000.000-00         Nome:*                 |        |
| CPF:<br>000.000.000-00 Nome:* Cargo:                                            |        |
| 000.000.000-00 Nome:* Cargo:                                                    |        |
| Nome:* Cargo:                                                                   |        |
| Cargo:                                                                          |        |
| Cargo:                                                                          |        |
|                                                                                 |        |
|                                                                                 |        |
| Telefone:                                                                       |        |
| 20000-200000 (201)                                                              |        |
| Email: *                                                                        |        |
|                                                                                 |        |
| ·                                                                               |        |
|                                                                                 | C.L.   |
| Cancelar                                                                        | Salvar |

E após isso, clique em salvar

Para cadastrar o um novo supervisor de estágio você precisará preencher as informações solicitadas.

| laís:             |          | -      |
|-------------------|----------|--------|
| Brasil 🗸          |          | - 82   |
| PF: •             |          | - 82   |
| 000.000.000-00    |          | - 82   |
| lome:*            |          | - 82   |
|                   |          | - 82   |
| largo: *          |          | - 82   |
|                   |          | - 82   |
| elefone: *        |          |        |
| (xx) x0000c-x000c |          |        |
| mail: *           |          |        |
|                   |          |        |
| ormação           |          |        |
| anselho/Ordem     |          |        |
| Sibelito, O dell  |          |        |
| ° do registro     |          |        |
|                   |          |        |
|                   |          | -      |
|                   |          | 0.1    |
|                   | Cancelar | Salvar |

# А

### Preencha os dados do Orientador de Estágio.

| Orientador de | Estágio | do | Campus |
|---------------|---------|----|--------|
|---------------|---------|----|--------|

| Orientador de l | Estágio do Campus |        |  |
|-----------------|-------------------|--------|--|
| Nome:           | Email:            | Cargo: |  |
|                 |                   |        |  |

# Confira o endereço do seu local de estágio.

Clique em "**não**"

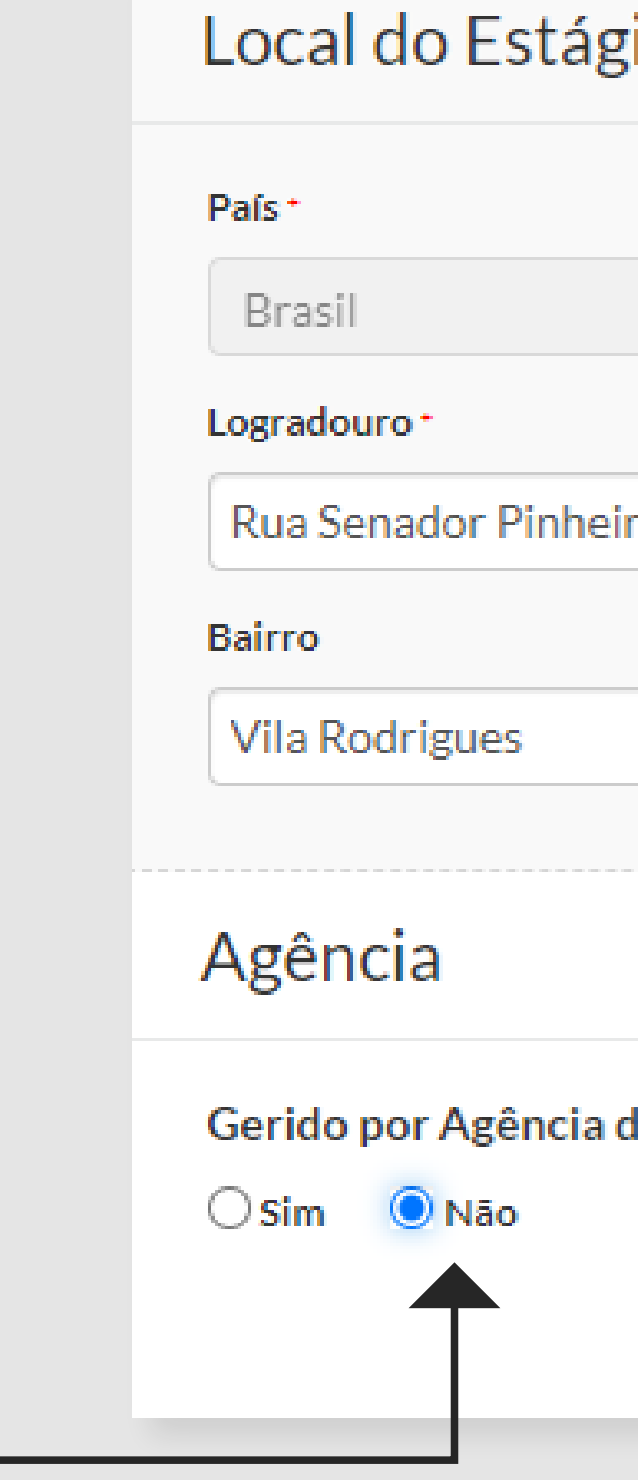

|                   | CEP-         |        |             |
|-------------------|--------------|--------|-------------|
| ~                 | 99070-220    |        |             |
|                   |              | Número | Complemento |
| 0                 |              | 304    |             |
|                   | Cidade, UF • |        |             |
|                   | Passo Fund   | lo, RS |             |
|                   |              |        |             |
|                   |              |        |             |
| e Integração: * 🤇 | •            |        |             |

Preencha os objetivos, as atividades e os critérios de avaliação do seu estágio conforme orientação da Coordenação de Carreiras da sua Escola.

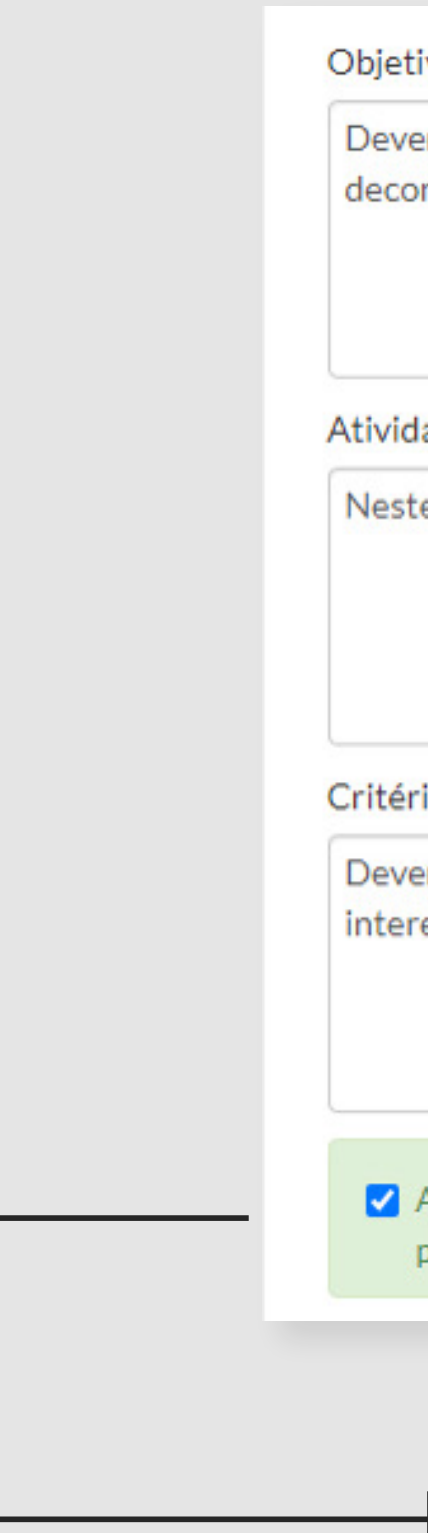

Objetivos: \* (mínimo 100 caracteres)

Devem ser descritos os objetivos e propósito do estágio. Ressaltando, por exemplo, quais habilidades e conhecimentos que o estagiário vai adquirir no decorrer do estágio.

Atividades a serem realizadas: \* (mínimo 100 caracteres)

Neste espaço devem ser listadas as responsabilidades e atividades práticas relacionadas ao curso à serem desenvolvidas durante o estágio.

#### Critérios de avaliação:" (mínimo 50 caracteres)

Devem ser descritos os critérios utilizados pela empresa para avaliação do estudante durante a realização do estágio. Exemplo: pontualidade, assiduidade, interesse pelas atividades propostas, comprometimento, iniciativa, senso de responsabilidade, organização, etc.

A empresa é responsável por possuir toda a infraestrutura de instalações em condições de proporcionar ao estagiário atividades de aprendizagem social, profissional e cultural.

#### Selecione "ciência"

MANUAL DE ESTÁGIO OBRIGATÓRIO (ALUNO) | 40

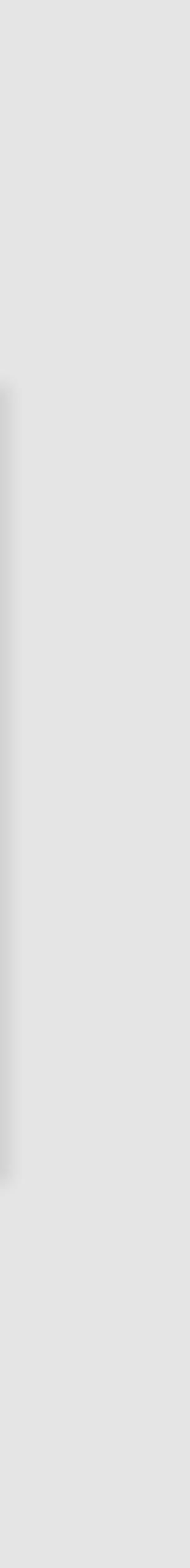

## O seguro de vida é uma das obrigações da Lei de Estágios.

#### Dados do Campus

| Nome do Campus: Campus Passo Fundo<br>CNPJ: 04.858.393/0001-20<br>Telefone: 4004-4818                                   |  |
|----------------------------------------------------------------------------------------------------|--|
| Mais detalhes                                                                                                    |  |
| Dados do Seguro                                                                                                    |  |
| A instituição possui seguro de estágio para seus alunos sem custo adicional. Você gostaria de utilizá-lo?<br>Sim<br>Não |  |
| Cancelar estágio Salvar                                                                                                 |  |
|                                                                                                    |  |

#### Editar

#### Dados do Estágio

Status: Em Análise: Central de Carreiras

 ${\tt Perfodo: 12/06/2023 \ a \ 14/07/2023}$ 

Endereço do Estágio: Rua Senador Pinheiro, 304 Vila Rodrigues, Passo Fundo, RS, 99070-220 - Brasil

Dados do Estagiário

Nome do Campus: Campus Passo Fundo

Curso: Ciência da Computação

#### Documentos EDITAR Dados do Estágio Plano de Atividades Dados do Estagiário Dados da Empresa Dados do Campus Agência de Integração Dados do Seguro

Visualizar Estágio

### **Parabéns!** Sua solicitação de Equivalência foi cadastrada!

Υ.

# PRÓXIMAS ETAPAS

| RESPONSÁVEL | Central de Carreiras                   | Professor Orientador                | Aluno                                                                                                    | Central de Carreiras                                      |
|-------------|----------------------------------------|-------------------------------------|----------------------------------------------------------------------------------------------------|-----------------------------------------------------------|
| ATIVIDADE   | Validação dos dados<br>da Equivalência | Validação do<br>plano de atividades | Coleta das assinaturas<br>no Termo de Equivalência;<br>Inclusão do documento<br>assinado na Plataforma<br>Acelera, juntamente com a<br>documentação comprobatória | Homologação do<br>estágio e<br>assinatura<br>do documento |
| PRAZO       | 3 dias úteis                           | 5 dias úteis                        | 3 dias úteis                                                                                                    | 3 dias úteis                                              |

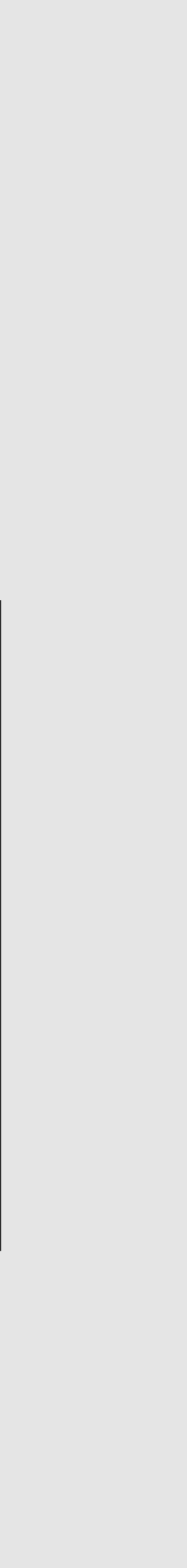

## Quando o estágio estiver com o status "liberado para assinatura", você poderá prosseguir o fluxo.

O estagiário e o responsável legal da empresa devem assinar os documentos de estágio.

Dados do Estágio

Status: Liberado para assinatura

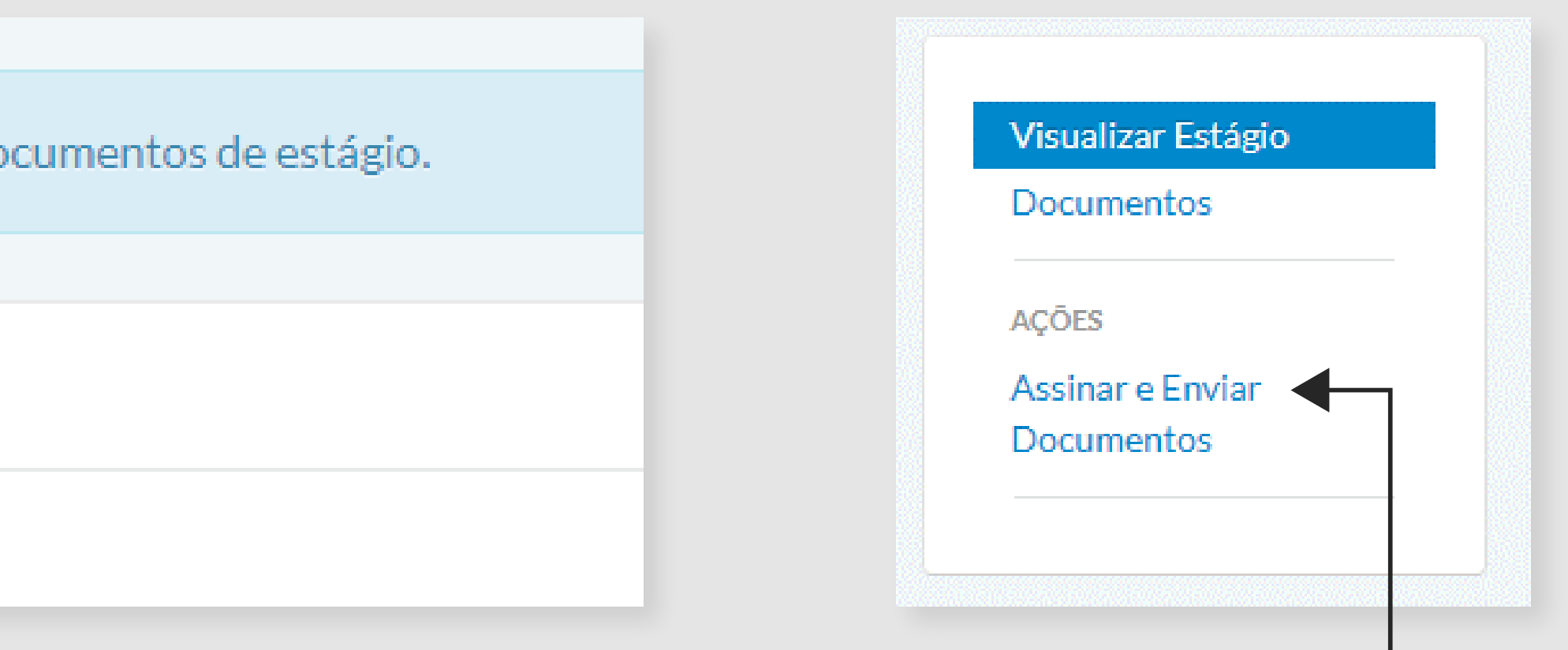

### Clique em "Assinar e Enviar Documentos".

#### MANUAL DE ESTÁGIO OBRIGATÓRIO (ALUNO) | 43

Agora você deverá baixar o T**ermo de Equivalência** para coletar as assinatura do responsável legal pela empresa, e do colaborador que lhe supervisiona.

Você pode escolher a melhor forma de coletar a assinatura: imprimir o termo e recolher as assinaturas físicas ou enviar o PDF por plataformas de assinatura digital (como o autentique, por exemplo).

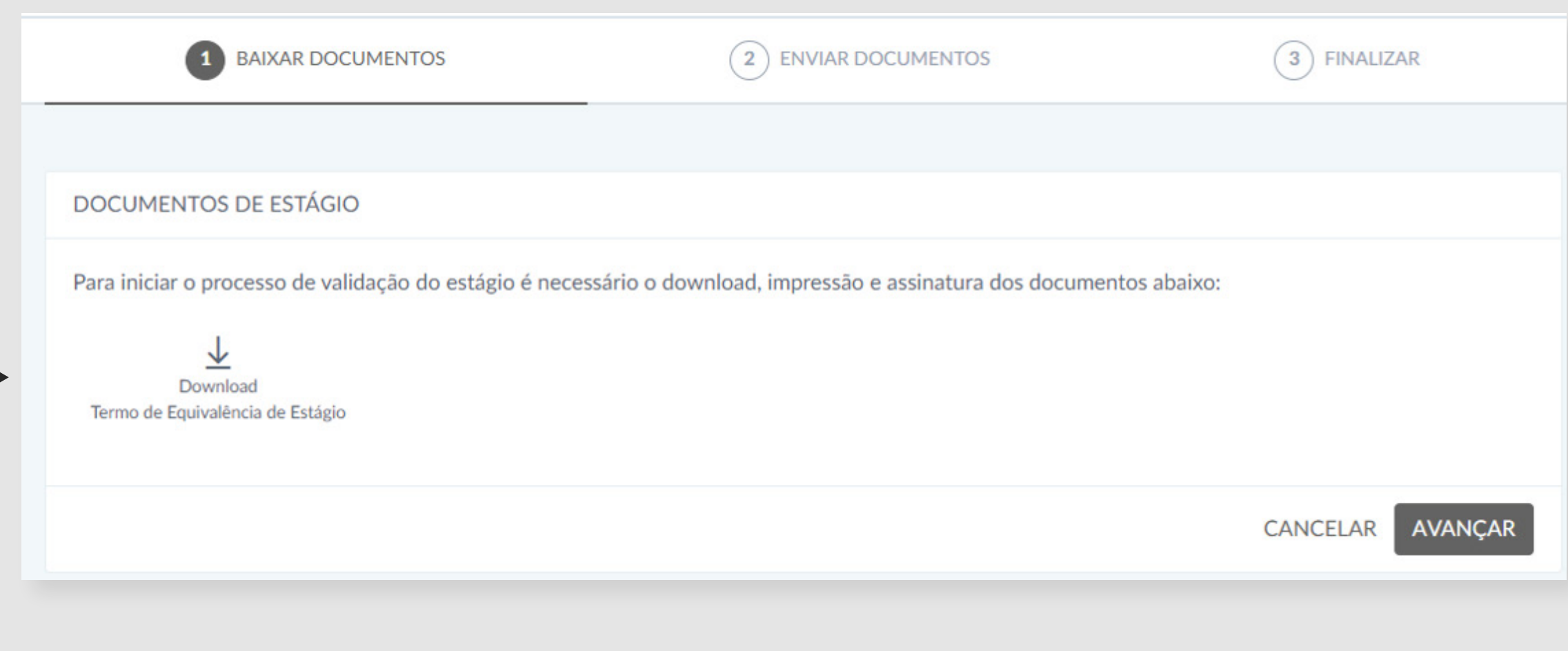

### Clique aqui para baixar

Após coletar as assinaturas, você deverá **anexar o Termo de Equivalência assinado e o documento comprobatório**.

Clique aqui para **anexar o Termo de Equivalência** assinado

Clique aqui para anexar o documento comprobatório

### Documento comprobatório é aquele **documento que irá comprovar o seu vínculo empregatício ou de estágio não obrigatório**.

| BAIXAR DOCUMENTOS                                                          | 2 ENVIAR DOCUMENTOS                             | 3 FINALIZAR      |
|----------------------------------------------------------------------------|-------------------------------------------------|------------------|
|                                                                            |                                                 |                  |
| ENVIAR DOCUMENTOS                                                          |                                                 |                  |
| Documentos Obrigatórios                                                    |                                                 |                  |
| Clique nos documentos abaixo para selecionar os docum                      | entos digitalizados e enviá-los para validação. |                  |
| Upload<br>Termo de Equivalência de Estágio                                 |                                                 |                  |
| Outros Documentos<br>Tem algum documento adicional que você gostaria de en | iviar? Anexe-os aqui.                           |                  |
| Enviar outros documentos                                                   |                                                 |                  |
|                                                                            |                                                 | CANCELAR AVANÇAR |

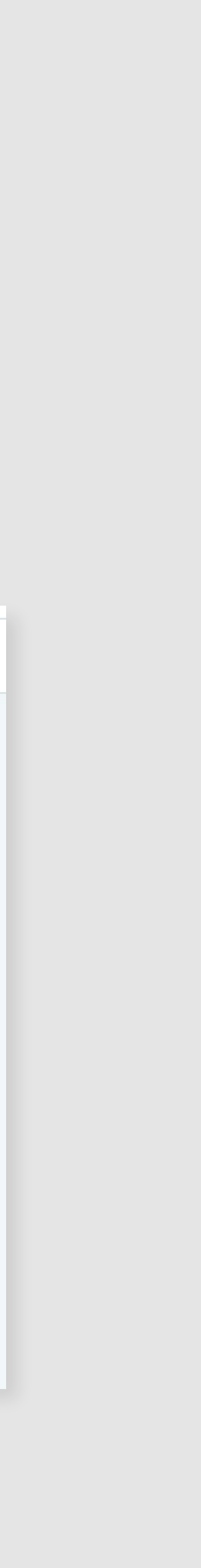

# А

## Ao realizar o upload da documentação comprobatória, será necessário renomear e sinalizar seu tipo de documento.

SALVAR

|                            |                                    | Acordo de Cooperação                                                         |          |
|----------------------------|------------------------------------|------------------------------------------------------------------------------|----------|
|                            | Arraste os arquivos a              | Carta de Apresentação do Estágio                                             |          |
|                            | ou                                 | Documento do Agente de Integração<br>Equivalência para Atividades Acadêmicas |          |
|                            |                                    | Equivalência para Emprego Formal                                             |          |
|                            | SELECIONE OS ARQUIVOS              | Ficha de Acompanhamento de Estágio                                           |          |
|                            | Tamanho máximo de cada arquivo: 10 | Ficha de Avaliação de Estágio<br>Guia de Atividades de Estágio               |          |
|                            |                                    | Horas Completadas                                                            |          |
|                            |                                    | Seguro de Acidentes                                                          |          |
| Arquivo                    | Nome                               | Termo de Concessão de Recesso<br>Termo de Equivalência de Estágio            |          |
|                            |                                    | Termo de Rescisão do Estágio                                                 |          |
| Desumente comprehetória de | Desumente de Asente de             | Validação Profissional                                                       |          |
| vínculo.docx               | Integração                         | Documento do Agente de Integ 🗸                                               | <b>1</b> |
|                            |                                    |                                                                              |          |

CANCELAR

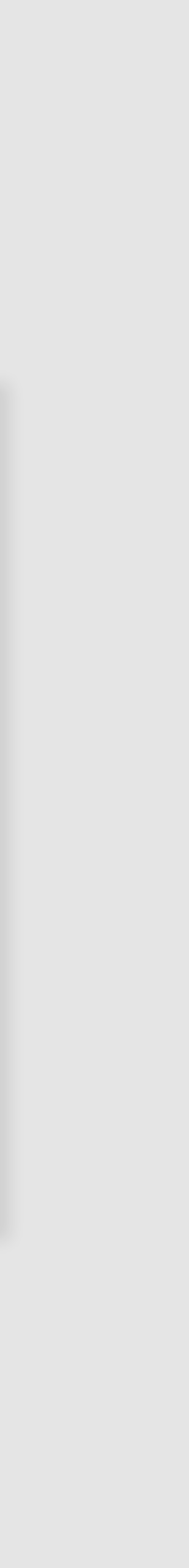

### Agora é só aguardar a homologação da Central de Carreiras!

| BAIXAR DOCUMENTOS                                                                                                    | Ć              |
|----------------------------------------------------------------------------------------------------|----------------|
|                                                                                                    |                |
| ESTAMOS QUASE LÁ                                                                                                    |                |
| Os documentos solicitados foram enviados com êxito, porém ainda e<br>às notificações do sistema e aos emails, pois você será informado so | é neo<br>bre o |
|                                                                                                    |                |

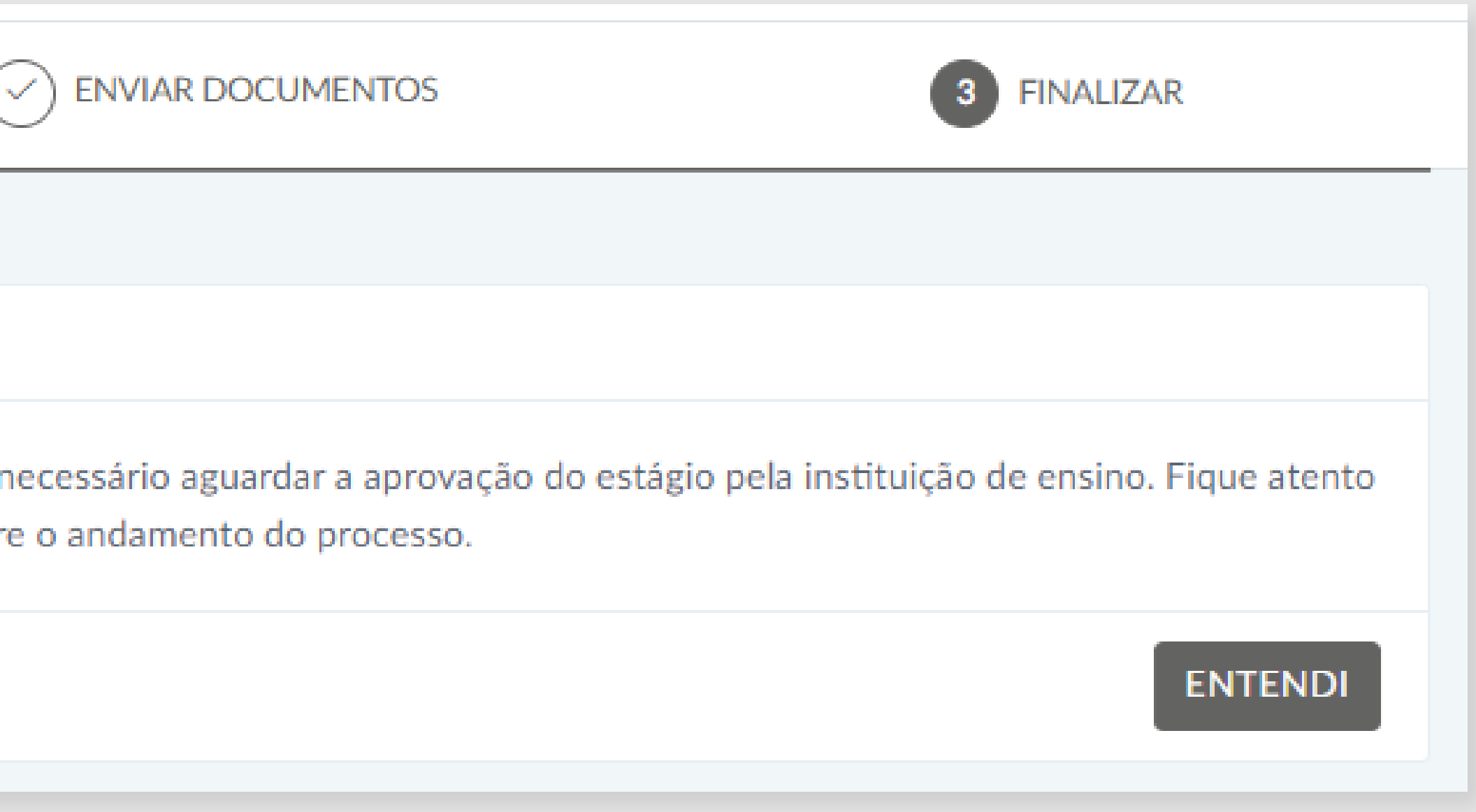

MANUAL DE ESTÁGIO ALUNO | 47

# COMO REALIZAR A AVALIAÇÃO DO SEU ESTÁGIO

### O que é o termo de acompanhamento

Relatório de atividades obrigatório por lei, realizado pelo aluno e supervisor local do estágio.

• Fique atento ao prazo de resposta do relatório de acompanhamento (30 dias antes da conclusão do estágio). Caso tenha dúvidas, confira com o Orientador de Estágio.

## PASSO A PASSO

Clique aqui para acessar a plataforma

Login: CPF sem pontos ou traços. Para definir sua senha no primeiro acesso, clique aqui **"esqueci minha** senha".

Você receberá um **e-mail com um link para redefinição da senha**. Lembre-se de verificar a caixa de

spam.

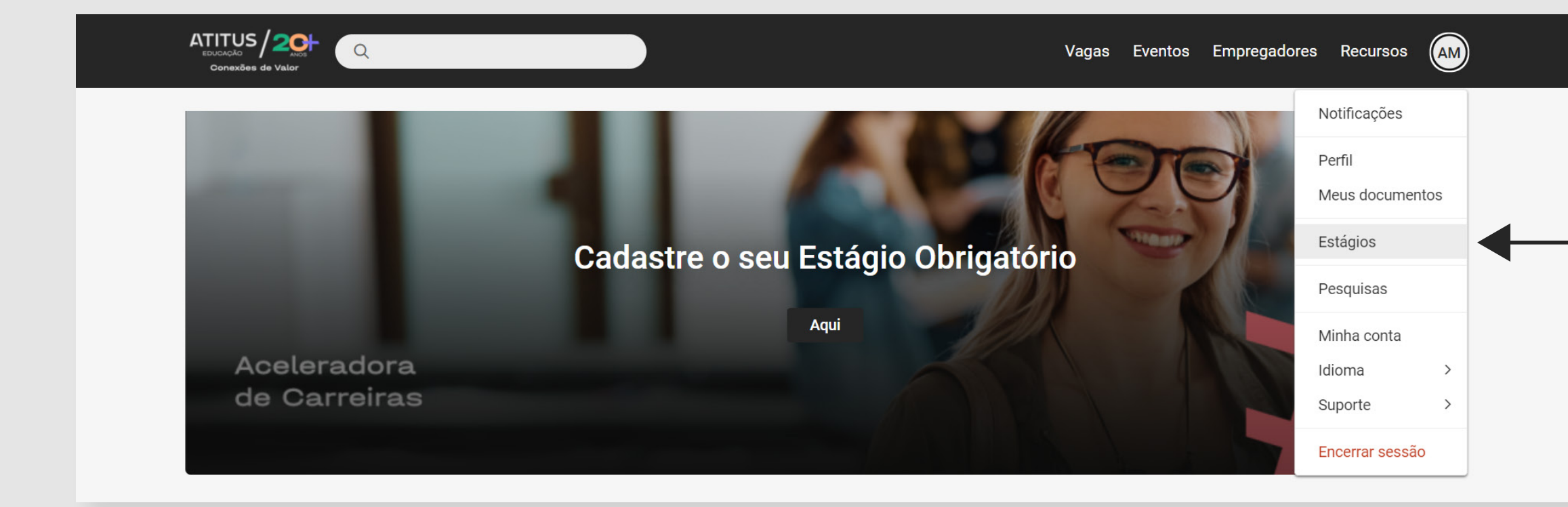

No canto direito da tela, clique em suas iniciais e selecione a opção **"Estágios"**.

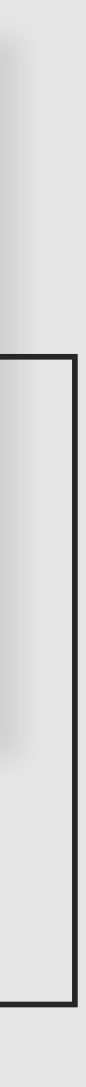

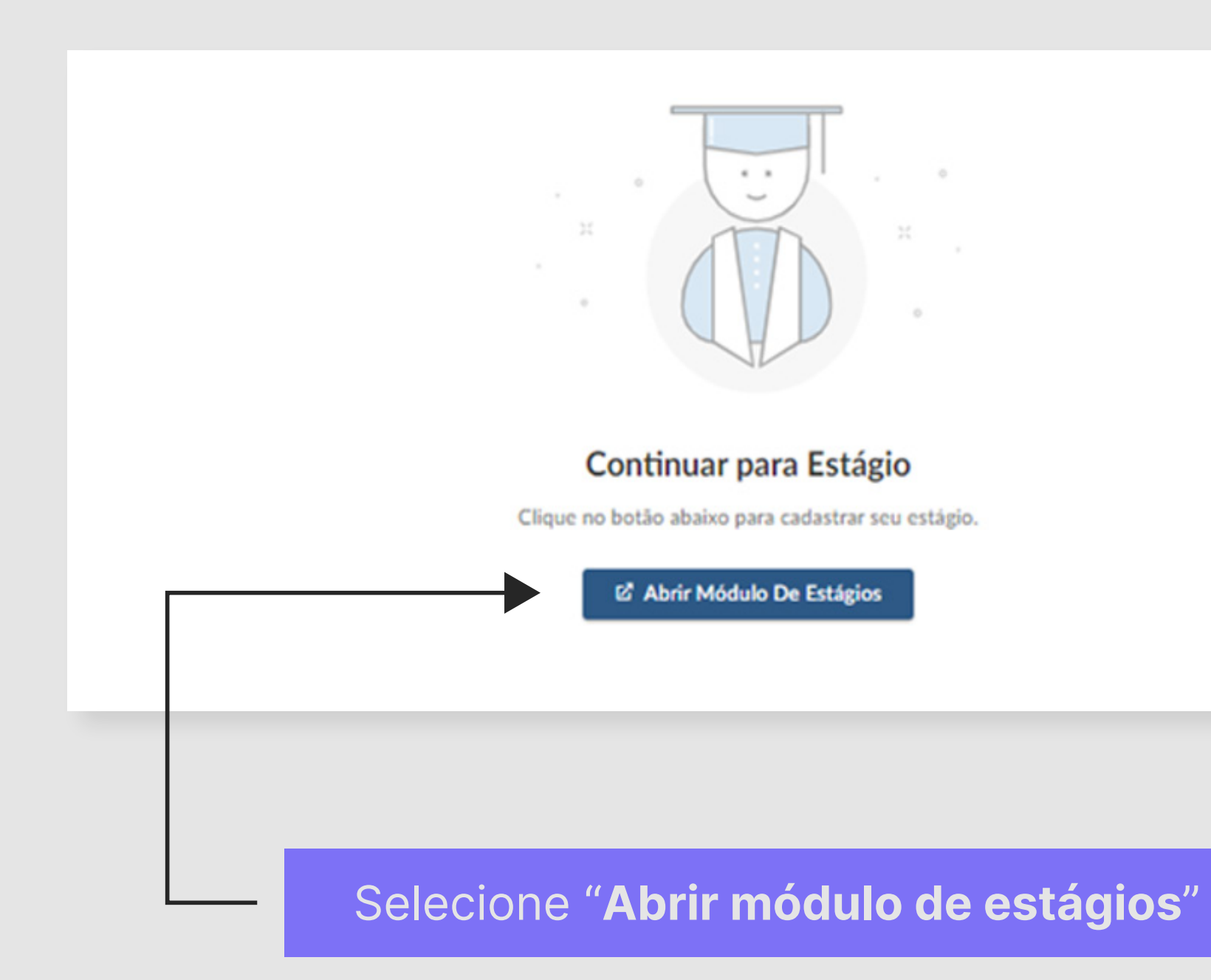

### Consulte o status do seu estágio.

| Curso        | Empresa              | Data de<br>Início | Data de<br>Término | Status |          |
|--------------|----------------------|-------------------|--------------------|--------|----------|
| Fisioterapia | Atitus Educacao S. a | 23/10/2023        | 08/12/2023         | Válido | DETALHES |

Clique em "Detalhes"

MANUAL DE ESTÁGIO OBRIGATÓRIO (ALUNO) | **50** 

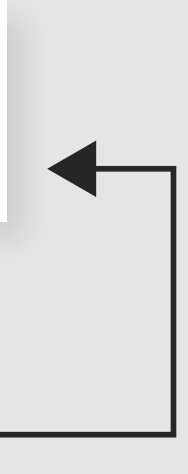

Dados do Estágio

Status: Válido 🚯

Período: 23/10/2023 a 08/12/2023 Endereço do Estágio: RUA SENADOR PINHEIRO, 304 CRUZEIRO, Passo Fundo, RS, 99070-220 - Brasil Visualizar Estágio Documentos Acompanhamentos

Selecione "Acompanhamentos"

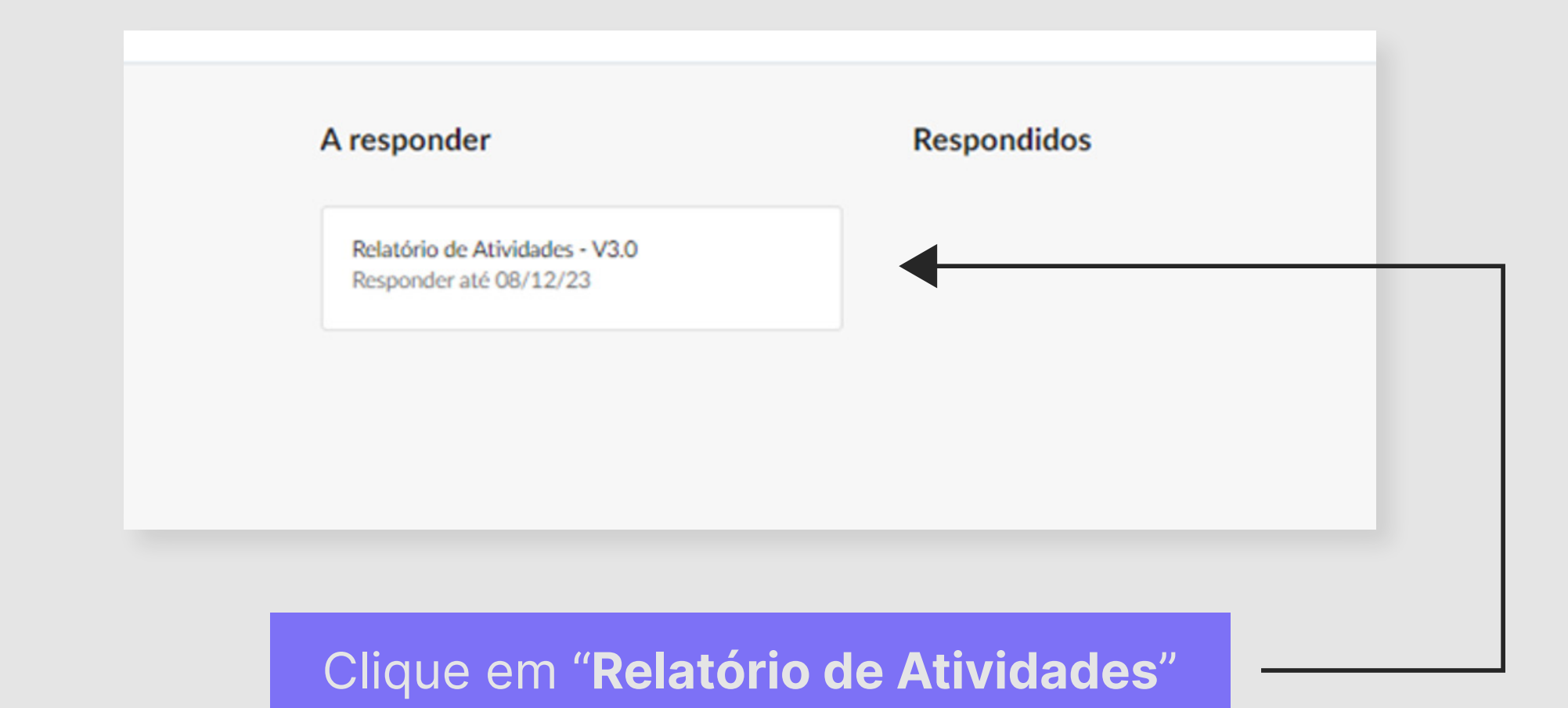

#### MANUAL DE ESTÁGIO ALUNO | 51

#### Relatório de Atividades - Estagiário

Responder até 08/12/23

#### PERGUNTAS

1 O estágio permite conhecer a organização, suas rotinas e processos?

a. () Sim

b. () Não

2 As atividades do estágio são relacionadas a minha formação e permitem a aplicação prática dos conteúdos curriculares?

a. () Sim

b. () Não

3 O estágio permite a realização de experiências práticas importantes para a minha atuação profissional?

a. () Sim

b. () Não

4 O estágio possui acompanhamento e feedback sistemático da unidade concedente para o desempenho das atividades?

a. () Sim

b. () Não

5 Como você avalia a orientação que recebeu para desenvolver as atividades de estágio?

- a. () Ôtimo
- b. () Born
- c. () Regular
- d. () Ruim

6 Como você avalia o seu relacionamento com o supervisor local de estágio?

- a () Ôtimo
- b. () Born
- c. () Regular
- d. () Ruim

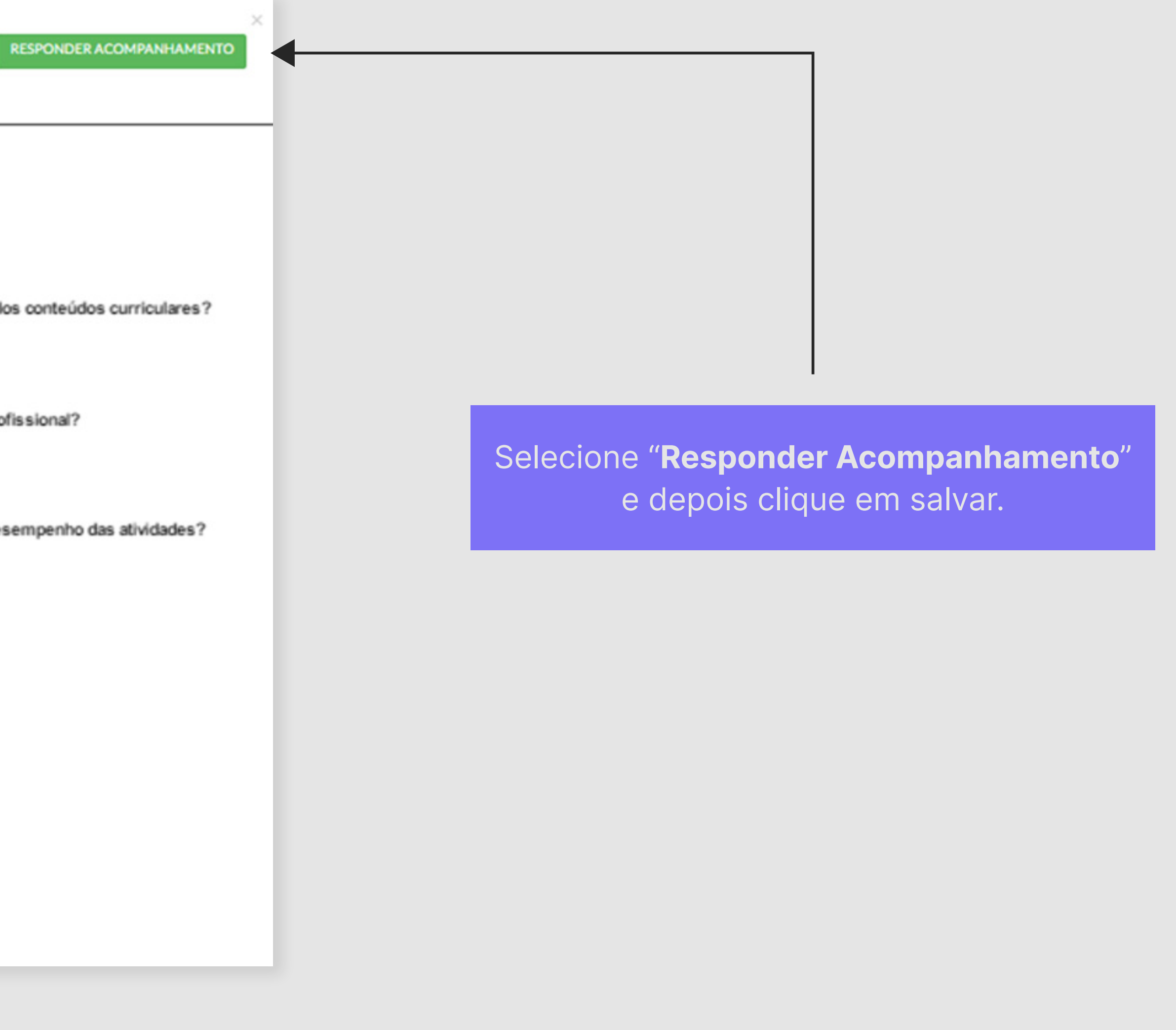

# А

## Conte com a coordenação de carreira da escola para orientação e mentoria nesse processo.

Caso houverem dúvidas quanto a plataforma de gestão de estágios, entre em contato com **aceleradora.carreiras@atitus.edu.br** 

Desejamos que seu estágio seja um período enriquecedor e de muito aprendizado! **Aceleradora de Carreiras Atitus Educação**.

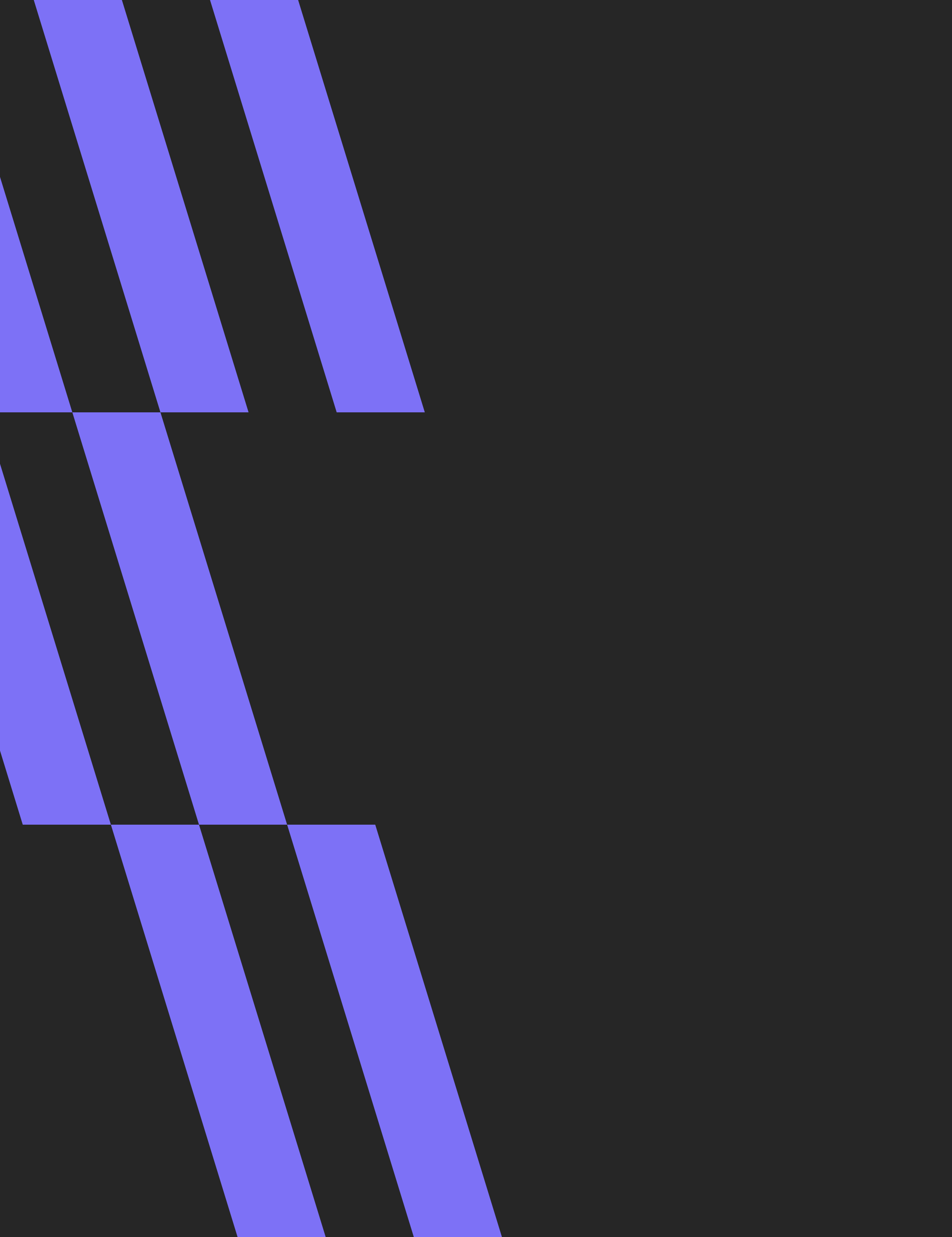

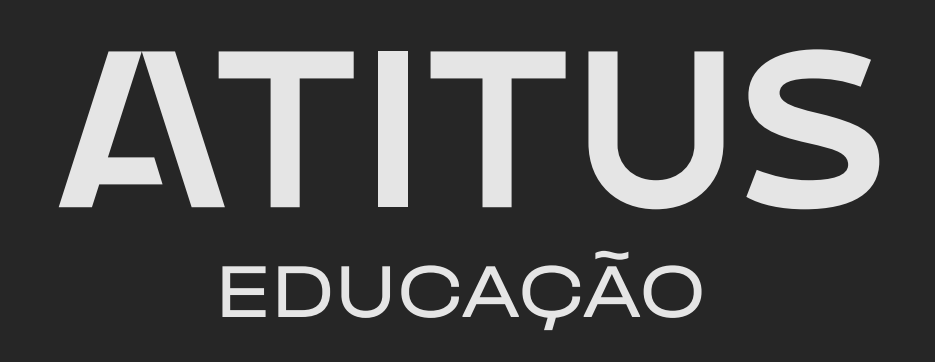